SMA

# Device for Plant Monitoring

# SUNNY WEBBOX with Bluetooth<sup>®</sup> Wireless Technology

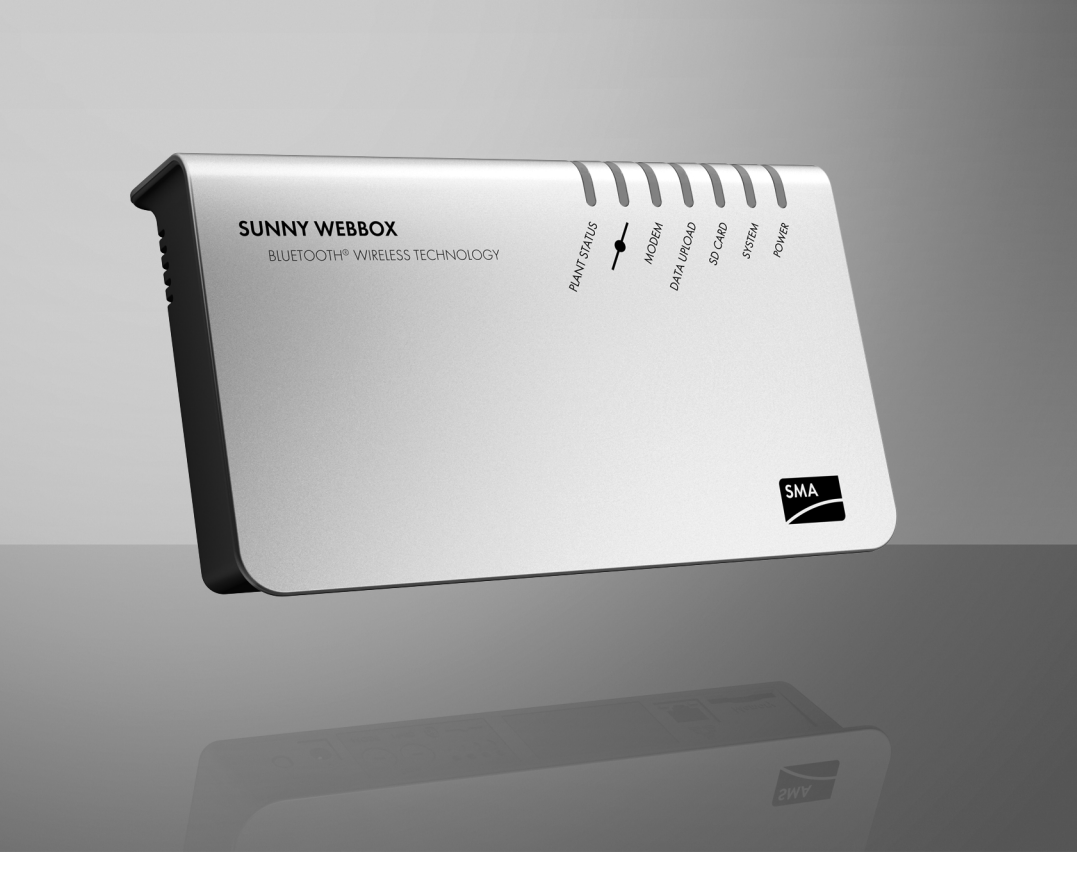

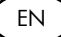

# **Table of Contents**

| 1     | Notes on this Manual                                                        | . 7     |
|-------|-----------------------------------------------------------------------------|---------|
| 1.1   | Validity                                                                    | . 7     |
| 1.2   | Additional Information                                                      | . 7     |
| 1.3   | Symbols Used                                                                | . 8     |
| 1.4   | ,<br>Nomenclature                                                           | . 8     |
| 2     | Safety                                                                      | . 9     |
| 2.1   | Appropriate usage                                                           | . 9     |
| 2.1.1 | Supported products.                                                         | 10      |
| 2.1.2 | Target group                                                                | 10      |
| 2.1.3 | Certified Countries                                                         | 10      |
| 2.2   | Safety Instructions                                                         | 11      |
| 3     | Unpacking                                                                   | 12      |
| 3.1   | Scope of Supply                                                             | 12      |
| 3.2   | Identifying the Sunny WebBox with Bluetooth                                 | 13      |
| 4     | Device overview                                                             | 14      |
| 4.1   | LED Overview                                                                | 14      |
| 4.2   | Connection Area Overview                                                    | 15      |
| 4.3   | Bluetooth Module Overview                                                   | 16      |
| 4.3.1 | Bluetooth Module LED Overview                                               | 16      |
| 4.4   | Overview of the LEDs on the Network Connection                              | 16      |
| 5     | Mounting                                                                    | 17      |
| 5.1   | Mounting / Installation Location Requirements                               | 17      |
| 5.2   | Determining the Mounting / Installation Location for Bluetooth PV<br>Plants | ,<br>18 |
| 5.2.1 | Information on SMA Bluetooth                                                | 18      |
| 5.2.2 | Determining the Mounting / Installation Location                            | 18      |
| 5.2.3 | Extension of the Bluetooth Network Using an SMA Bluetooth Repeater          | 18      |

| 5.3                                   | Mounting the Sunny WebBox onto the wall                                                                                                    | 19                   |
|---------------------------------------|----------------------------------------------------------------------------------------------------|----------------------|
| 5.4                                   | Mounting the Sunny WebBox on the Top-Hat Rail                                                                                                    | 19                   |
| 6                                     | Commissioning                                                                                                    | 20                   |
| 6.1                                   | Information on Starting up the Device                                                                                                    | 20                   |
| 6.2                                   | Configuring Bluetooth Settings for the Sunny WebBox                                                                                                    | 21                   |
| 6.3                                   | Connecting the Sunny WebBox Directly to the Computer                                                                                                    | 22                   |
| 6.4<br>6.4.1                          | Configuring Network Settings on the Computer                                                                                                    | 23<br>23<br>23       |
| 6.4.3                                 | Windows XP, Windows 2000                                                                                                    | 25                   |
| 6.5                                   | Logging into the Sunny WebBox                                                                                                    | 27                   |
| <b>6.6</b><br>6.6.1<br>6.6.2<br>6.6.3 | Configuring Sunny WebBox for the Local Network Information on Integrating the Sunny WebBox into a Local Network . Applying Static Network Settings to the Sunny WebBox | 28<br>28<br>28<br>30 |
| 7                                     | Extended Configuration.                                                                                                    | 31                   |
| 7.1                                   | Ethernet Network                                                                                                    | 31                   |
| 7.1.1                                 | Information on Extended Network Settings                                                                                                    | 31                   |
| 7.1.2                                 | Activating/Deactivating DHCP                                                                                                    | 31                   |
| 7.1.3                                 | Proxy Server                                                                                                    | 32                   |
| 7.1.4                                 | Setting the HTTP Port                                                                                                    | 33                   |
| 7.1.5                                 | Setting the NAT Port                                                                                                    | 33                   |
| 8                                     | Service Functions                                                                                                    | 34                   |
| 8.1                                   | Updating the Sunny WebBox Firmware                                                                                                    | 34                   |
| 8.1.1                                 | Notes                                                                                                    | 34                   |
| 8.1.2                                 | Firmware update via the internet (recommended)                                                                                                    | 34                   |
| 8.1.3                                 | Firmware Update via the SD Card                                                                                                    | 36                   |
| 8.2                                   | Updating a Device                                                                                                    | 37                   |
| 8.2.1                                 | Notes                                                                                                    | 37                   |

4

| 8.2.2 | Device update via the internet (recommended)                        |   |  |
|-------|---------------------------------------------------------------------|---|--|
| 8.2.3 | Device Update via the SD Card 40                                    | ) |  |
| 8.3   | Restarting the Sunny WebBox via the User Interface 42               | ) |  |
| 8.4   | Resetting the Sunny WebBox Using the Reset Button 43                |   |  |
| 8.5   | Determining Current Settings of the Sunny WebBox via the SD<br>Card | ļ |  |
| 9     | Maintenance and Care 44                                             | ļ |  |
| 9.1   | Maintenance                                                         | ł |  |
| 9.2   | Care                                                                | ŀ |  |
| 10    | Decommissioning                                                     | ; |  |
| 10.1  | Disassembling the Sunny WebBox45                                    | 5 |  |
| 10.2  | Packaging the Sunny WebBox46                                        | ) |  |
| 10.3  | Disposing of the Sunny WebBox                                       | > |  |
| 11    | Troubleshooting                                                     | , |  |
| 11.1  | General Troubleshooting for the Sunny WebBox                        | 7 |  |
| 11.2  | Bluetooth Connection                                                | ) |  |
| 12    | Accessories                                                         | ļ |  |
| 13    | Appendix                                                            | ; |  |
| 13.1  | Information on the SD Card 55                                       | , |  |
| 13.2  | Structure of the Config.xml File                                    | 5 |  |
| 13.3  | Structure of an XML Data File 56                                    | ) |  |
| 13.4  | Information on your Web Browser                                     | 7 |  |
| 13.5  | Setting up a Proxy Exception Rule in Internet Explorer 57           | 7 |  |
| 13.6  | Activating IPv6 in Windows XP SP2 58                                | 3 |  |
| 13.7  | Allocating an IP Address in a Local Network                         | } |  |
| 14    | Technical data                                                      | ) |  |
| 14.1  | Sunny WebBox with Bluetooth                                         | ) |  |

| 15     | Contact                        | 61 |
|--------|--------------------------------|----|
| 14.2.3 | TaiyTech, TYT251200200EU/3000  | 60 |
| 14.2.2 | TaiyTech, TYT251200200 UV/3000 | 60 |
| 14.2.1 | CINCON, TRG30R 120             | 60 |
| 14.2   | Plug-in power supplies         | 60 |

# 1 Notes on this Manual

This guide describes the installation and commissioning of the Sunny WebBox with *Bluetooth*. Keep this guide in a convenient place for future reference This guide manual does not contain any detailed information about the connected devices. Detailed information about the devices connected is provided in the manuals for the devices.

# 1.1 Validity

This installation guide is valid for Sunny WebBox with *Bluetooth* from hardware version A1 and from firmware version 1.2.

# 1.2 Additional Information

Additional information about SMA *Bluetooth* Wireless Technology can be found in the download section at www.SMA.de/en.

Also read the user manual of the Sunny WebBox with *Bluetooth* which you can call up via the help button 🕐 in the user interface.

# 1.3 Symbols Used

The following types of safety instructions and general information appear in this document:

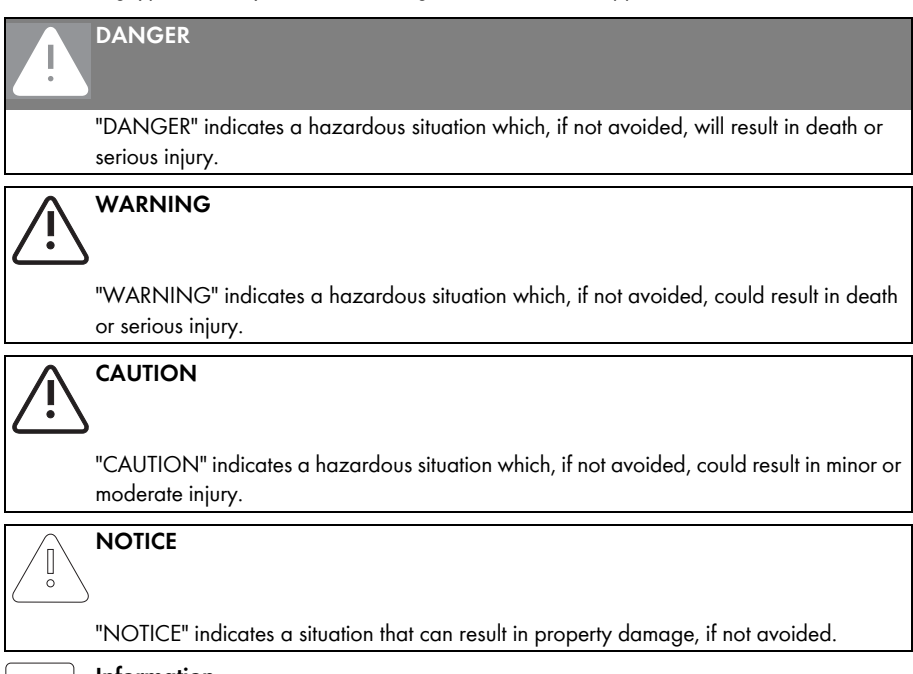

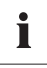

#### Information

Information provides tips that are valuable for the optimal installation and operation of your product.

# 1.4 Nomenclature

The term photovoltaic system is abbreviated to PV system in this guide. Additionally, the product name Sunny WebBox with *Bluetooth* is shortened to Sunny WebBox in the running text.

| Formatting                                    | Meaning                                                                                      |  |
|-----------------------------------------------|----------------------------------------------------------------------------------------------|--|
| [Save]                                        | Buttons are displayed in square brackets [ ].                                                |  |
| "Menu items are displayed in quotation marks. |                                                                                              |  |
| "Menul > Menu2"                               | Menu paths are displayed in quotation marks. The angle bracket > separates individual menus. |  |
| Example:                                      | Examples are represented in italics.                                                         |  |

# 2 Safety

## 2.1 Appropriate usage

The Sunny WebBox with *Bluetooth* is a data logger that records, logs and makes available the data of a PV plant via a user interface via the integrated web server. Additionally the Sunny WebBox with *Bluetooth* can be used for remote diagnostics and the configuration of connected devices in a PV plant via the computer.

The Sunny WebBox with *Bluetooth* allows all data of the connected devices to be continually recorded and evaluated. During operation, the Sunny WebBox with *Bluetooth* records all values of the PV plant every 2 minutes. Values of currently opened parameter groups are updated every 20 seconds. If the connection between the Sunny WebBox with *Bluetooth* and the PV plant is broken, the Sunny WebBox with *Bluetooth* recreates the connection automatically, as soon as this is possible.

The Sunny WebBox with *Bluetooth* is integrated into the *Bluetooth* plant as a network forming device (Master device). Network forming devices are principally communication products which form the structure of the *Bluetooth* PV plant, collect, evaluate and process data.

The number of devices which the Sunny WebBox with Bluetooth can manage depends on the number of master devices in the Bluetooth network with the same NetID. If the Sunny WebBox with Bluetooth is the only Master in the Bluetooth network, the Sunny WebBox with Bluetooth can manage up to 50 devices. If 2 masters are present in the Bluetooth network (e.g. Sunny Explorer or the Sunny Beam with Bluetooth), a maximum of 25 devices can be managed by the Sunny WebBox with Bluetooth. A maximum of one Sunny WebBox with Bluetooth is allowed in a Bluetooth network with the same NetID. Additional information about SMA Bluetooth Wireless technology can be found in the download section at www.SMA.de/en.

The Sunny WebBox with *Bluetooth* is only to be operated using the supplied plug-in power supply and in the voltage range intended for this.

Do not use the data from Sunny WebBox with *Bluetooth* for billing purposes. Additional costs can occur through the use of the internet.

The Sunny WebBox with *Bluetooth* is only to be used with original accessories or recommended accessories approved by SMA Solar Technology AG.

Only use the Sunny WebBox with Bluetooth exclusively for the purposes described in the manual.

Carefully read the documentation belonging to the Sunny WebBox with *Bluetooth* before you commission the Sunny WebBox with *Bluetooth*.

Also refer to the technical data of the Sunny WebBox with Bluetooth.

# 2.1.1 Supported products

The Sunny WebBox with Bluetooth supports the following SMA products:

- SMA inverters with integrated Bluetooth:
  - From Software Package 2.06: SB 3000TL-20/SB 4000TL-20/SB 5000TL-20 (SB = Sunny Boy)
  - SB 2000HF/SB 2500HF/SB 3000HF
  - STP 10000TL-10/STP 12000TL-10/STP 15000TL-10/STP 17000TL-10 (STP = Sunny Tripower)
- SMA inverters with upgraded SMA Bluetooth Piggy-Back from the software version 02.00.00.R. A list of the supported inverters can be found in the SMA Bluetooth Piggy-Back manual.
- Sunny Matrix from firmware version 2.10.00
- SMA Bluetooth Repeater
- Sunny SensorBox with SMA Power Injector with Bluetooth

# 2.1.2 Target group

The Sunny WebBox with *Bluetooth* is intended for private and industrial use. When you log in to the Sunny WebBox with *Bluetooth* there are 2 user groups at your disposal, "Installer" and "User". The "Installer" user group may only be used by qualified personnel who are authorized to make changes to network parameters for the connected devices.

# 2.1.3 Certified Countries

The Sunny WebBox with Bluetooth is certified for the following countries:

Australia, Belgium, Germany, France, Greece, Great Britain, Italy, Korea, The Netherlands, Austria, Portugal, Switzerland, Spain, the Czech Republic, the United States of America

## 2.2 Safety Instructions

#### General safety instructions, in order to avoid physical injury.

- Never open the device or the plug-in power supply.
- Install the cabling in such a way that no-one can stand on or trip over it.

#### General information in order to avoid damage to the device.

- By touching electronic components you can cause damage to or destroy the device through electrostatic discharge (ESD). Do not touch component connections and plug contacts unnecessarily. Ground yourself before working on the device.
- With the help of the Sunny WebBox with Bluetooth you can change safety relevant parameters of the SMA inverters (e.g. SMA Grid Guard parameters). Incorrectly set parameters can damage or destroy the inverter. Do not alter these safety-relevant parameters without prior consultation with your electric utility company operating the grid into which your plant feeds.
- The save procedure for parameters can take up to 30 seconds. Do not disconnect the Sunny WebBox with *Bluetooth* from the electricity supply during the save procedure. Otherwise data can be lost.

# 3 Unpacking

# 3.1 Scope of Supply

Check the delivery for completeness and for any external damage. Please contact your dealer if you find any damage or if there are parts missing.

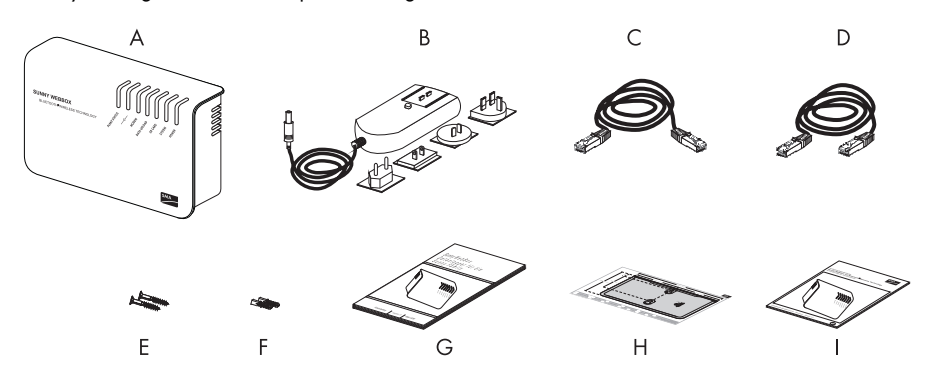

| Position | Quantit | Description                                                                                                    |  |
|----------|---------|----------------------------------------------------------------------------------------------------|--|
|          | у       |                                                                                                    |  |
| A        | 1       | Sunny WebBox with Bluetooth                                                                                                    |  |
| В        | 1       | Plug-in power supply and socket adapter                                                                                                    |  |
| С        | 1       | Network Cable (red)                                                                                                    |  |
| D        | 1       | Network Cable (blue)                                                                                                    |  |
| R        | 2       | Screws (M6)                                                                                                    |  |
| F        | 2       | Screw anchors (M6)                                                                                                    |  |
| G        | 1       | Installation Guide                                                                                                    |  |
|          |         | (The user manual of the Sunny WebBox with <i>Bluetooth</i> can be called up directly via the user interface or downloaded from www.SMA.de/en) |  |
| Н        | 1       | Drilling template                                                                                                    |  |
| I        | 1       | Quick guide for Sunny WebBox commissioning                                                                                                    |  |

# 3.2 Identifying the Sunny WebBox with Bluetooth

## Type plate

You can identify the Sunny WebBox using the type plate. The type plate can be found on the back of the enclosure.

## **Firmware Version**

The current firmware version can be found on the status bar in the user interface of the Sunny WebBox

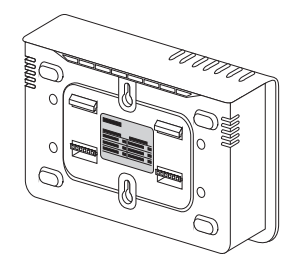

# 4 Device overview

# 4.1 LED Overview

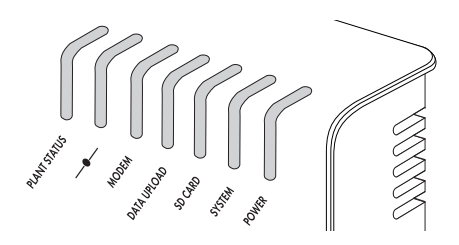

| LED name       | Condition      | Meaning                                                                                                    |
|----------------|----------------|----------------------------------------------------------------------------------------------------|
| "Plant status" | Glows green    | All devices in the PV plant have the status "OK".                                                                 |
|                | Glows orange   | At least 1 device in the PV plant has the "Warning" status.                                                       |
|                | Glows red      | At least 1 device in the PV plant has the "Fault" status.                                                         |
|                | Flashes orange | The Sunny WebBox sends update file to the devices in the PV plant.                                                |
|                | Off            | There is no device available in the PV plant.                                                                     |
| _ <b>_</b>     | Glows green    | Default, everything is OK                                                                                         |
| _              | Glows orange   | Login for at least 1 connected device is not OK.                                                                  |
|                | Glows red      | Login for all connected device is not OK.                                                                         |
| "MODEM"        | Off            | Not used                                                                                                    |
| "DATA UPLOAD"  | Glows green    | The data transmission to the Sunny Portal or an external FTP server is active and the last upload was successful. |
|                | Flashes green  | The Sunny WebBox is currently sending data to the Sunny Portal or an external FTP server.                         |
|                | Glows red      | The last data transmission to the Sunny Portal or an external FTP server was not successful.                      |
|                | Off            | Data transmission is deactivated.                                                                                 |

| LED name  | Condition      | Meaning                                                                                                    |
|-----------|----------------|----------------------------------------------------------------------------------------------------|
| "SD CARD" | Glows green    | The SD card is inserted, writeable, and the free<br>memory capacity is more than 10% of the overall<br>capacity.                 |
|           | Flashes green  | The SD card is currently being written to. The free<br>memory capacity is more than 10 % of the overall<br>capacity.             |
|           | Glows orange   | The SD card is inserted, writeable and the free memory capacity less than or equal to 10 % of the overall capacity.              |
|           | Flashes orange | The SD card is currently being written to. The free<br>memory capacity is less than or equal to 10 % of the<br>overall capacity. |
|           | Flashes red    | The SD card is full or write-protected.                                                                                          |
|           | Off            | No SD card is inserted.                                                                                                    |
| "SYSTEM"  | Glows green    | The Sunny WebBox is operational.                                                                                                 |
|           | Flashes green  | The Sunny WebBox is starting.                                                                                                    |
|           | Flashes orange | The Sunny WebBox is performing a firmware update.                                                                                |
|           | Flashes red    | A system error has occurred.                                                                                                    |
| "POWER"   | Glows green    | The Sunny WebBox is supplied with electricity.                                                                                   |
|           | Off            | The Sunny WebBox is not supplied with electricity.                                                                               |

# 4.2 Connection Area Overview

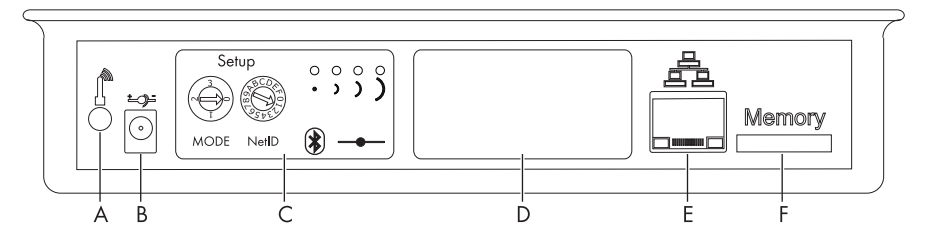

| Position | Description                                       |  |  |
|----------|---------------------------------------------------|--|--|
| А        | Connection for GSM antenna cable (not used)       |  |  |
| В        | Connection for the plug-in power supply           |  |  |
| С        | Module slot for the communication to the PV plant |  |  |
| D        | Module slot (not used)                            |  |  |
| R        | Network connection for 10 / 100 MBit Ethernet     |  |  |
| F        | SD card slot                                      |  |  |

# 4.3 Bluetooth Module Overview

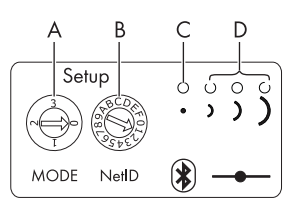

| Position | Description                   |
|----------|-------------------------------|
| A        | "MODE" rotary switch          |
| В        | "NetID" rotary switch         |
| С        | Bluetooth LED (blue)          |
| D        | Connection display (not used) |

# 4.3.1 Bluetooth Module LED Overview

| Status               | Meaning                    |
|----------------------|----------------------------|
| Bluetooth LED (blue) |                            |
| glows                | Bluetooth is switched on.  |
| ⊗ <sup>Off</sup>     | Bluetooth is switched off. |

# 4.4 Overview of the LEDs on the Network Connection

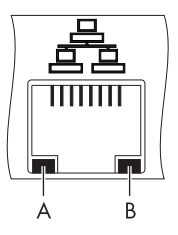

| Position | LED             | Condition | Meaning                                                                  |
|----------|-----------------|-----------|--------------------------------------------------------------------------|
| A        | Speed           | On        | 100 MBit connection speed                                                |
|          |                 | Off       | 10 MBit connection speed                                                 |
| В        | Link / Activity | On        | Connection (link) established                                            |
|          |                 | Flashing  | The Sunny WebBox is currently transmitting or receiving data (activity). |
|          |                 | Off       | No connection established                                                |

# 5 Mounting

# 5.1 Mounting / Installation Location Requirements

Please note the following information on the mounting / installation location of the Sunny WebBox:

- The Sunny WebBox is only suitable for installation in enclosed spaces.
- The ambient temperature must remain between -20 °C and +65 °C.
- Protect the Sunny WebBox from dust, wet conditions, corrosive substances and vapors.
- Observe the minimum clearances to walls, other devices or objects as shown in the diagram in order to guarantee sufficient heat dissipation.
- Do not cover the Sunny WebBox.
- The distance from the Sunny WebBox to the inverters may not be greater than the maximum permitted distance of the corresponding plant communication type. Note the specifications in the respective sections.
- During installation, make sure there is optimal reception for the transmission paths.
- Certain ambient conditions can reduce the connection quality and data transmission speed between *Bluetooth* devices.
  - Mount or install the Bluetooth device at a distance of at least 1 m from the following devices:
    - WLAN devices
    - Microwave ovens
    - Other devices that use the 2.4 GHz frequency band

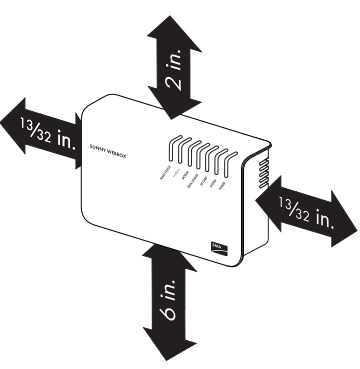

# 5.2 Determining the Mounting / Installation Location for *Bluetooth* PV Plants

# 5.2.1 Information on SMA Bluetooth

The devices in your PV system can communicate and network with a communication device via *Bluetooth*. To ensure the devices communicate with each other and are interlinked, they have to be set to the same NetID. The NetID is a unique identification number of your PV plant. Thus, the NetID distinguishes your PV plant from other PV plants.

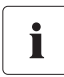

#### Determining a NetID for your PV plant.

If your PV plant does not have a NetID yet, you must first determine a free NetID using the Sunny Explorer software or using the Sunny Beam with *Bluetooth* and then set this in the devices of your PV plant.

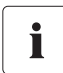

#### NetID 1 is currently not supported by the Sunny WebBox with Bluetooth.

A direct connection to an individual SMA *Bluetooth* device via NetID 1 is currently only possible with the Sunny Explorer software or the Sunny Beam with *Bluetooth*.

Change the NetID of the Sunny WebBox with *Bluetooth* to the NetID of your PV plant (NetID 2 to NetID F).

# 5.2.2 Determining the Mounting / Installation Location

Before you mount the Sunny WebBox, you should determine the connection quality at the mounting / installation location of the Sunny WebBox to your PV plant. The connection quality can be checked using the Sunny Explorer or the Sunny Beam with *Bluetooth*. Refer to the user manual of the relevant device. You can change the connection quality by changing the distance between the *Bluetooth* devices.

# 5.2.3 Extension of the Bluetooth Network Using an SMA Bluetooth Repeater

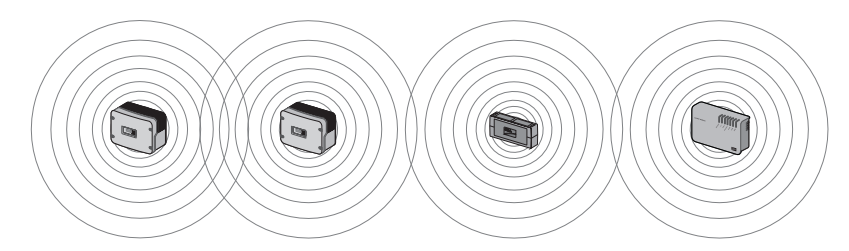

The SMA Bluetooth Repeater can help you extend the wireless range of your Bluetooth network. An SMA Bluetooth Repeater installed on the range border of the Bluetooth network transmits the data traffic of this network in its own radio range. This technology enables the construction of Bluetooth networks which cover a much larger area than would be possible using the Sunny WebBox alone.

# 5.3 Mounting the Sunny WebBox onto the wall

- 1. Determine the mounting location taking into consideration the mounting / installation location requirements.
- 2. Use the drilling template to determine the position of the Sunny WebBox and to mark the drilling holes with a pen.
- 3. Drill holes with 6 mm diameter at the marked points and insert wall anchors.
- 4. Screw in the screws and leave a 6 mm clearance between the screw head and the wall.
- 5. Hang the Sunny WebBox onto the screws.
- ☑ The Sunny WebBox is now mounted on the wall.

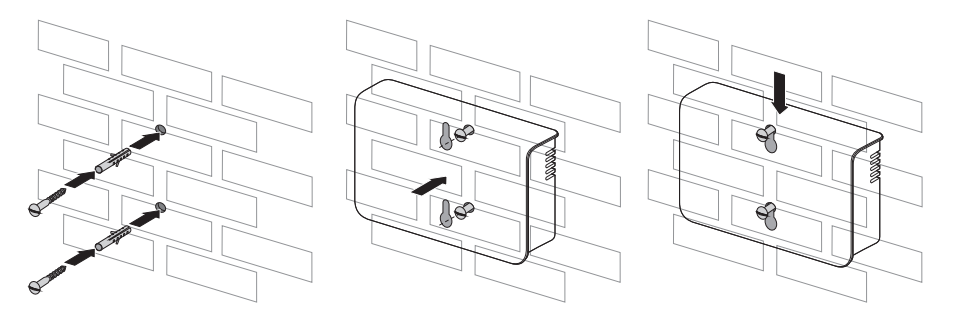

# 5.4 Mounting the Sunny WebBox on the Top-Hat Rail

- 1. Determine the mounting location taking into consideration the mounting / installation location requirements.
- 2. Hook the Sunny WebBox with both lower retainers into the lower edge of the top-hat rail.
- 3. Press the Sunny WebBox upwards and snap it into the upper brackets.
- ☑ The Sunny WebBox is now mounted on the top-hat rail.

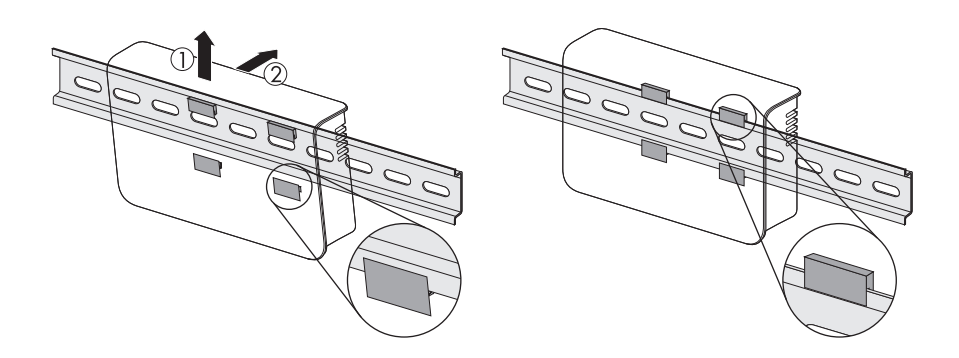

# 6 Commissioning

## 6.1 Information on Starting up the Device

### Commission the Sunny WebBox using the Sunny WebBox Assistant

To commission the Sunny WebBox for the first time, use the Sunny WebBox Assistant for the Sunny WebBox. The Sunny WebBox Assistant is a software package with which you can carry out the basic configuration of the Sunny WebBox. You can download the Sunny WebBox Assistant from the Download area at www.SMA.de/en. Also take into consideration the Quick Guide for Sunny WebBox commissioning

Proceed as follows:

- Configure the Bluetooth settings of the Sunny WebBox (see page 21).
- Connect the Sunny WebBox directly to the computer (see page 22) or to the local network (see page 30).
- Start Sunny WebBox Assistant on your computer.
- Follow the instructions of the Sunny WebBox Assistant.

### Commissioning the Sunny WebBox without the Sunny WebBox Assistant

Proceed as follows to commission the Sunny WebBox without the Sunny WebBox Assistant:

- Configure the Bluetooth settings of the Sunny WebBox (see page 21).
- Connect the Sunny WebBox directly to the computer (see page 22).
- Configure network settings on the computer (see page 23).
- Configure Sunny WebBox for the local network (see page 28).

# 6.2 Configuring Bluetooth Settings for the Sunny WebBox

The Bluetooth settings of the Sunny WebBox are to be made via the rotary switch of the Bluetooth module using a screwdriver (2.5 mm).

# 

### Changing the NetID during operation of the Sunny WebBox

If the NetID of the Sunny WebBox is changed, the Sunny WebBox is restarted. Then all devices with the same NetID are searched for and displayed in the plant tree.

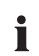

#### NetID 1 is currently not supported by the Sunny WebBox with Bluetooth.

A direct connection to an individual SMA *Bluetooth* device via NetID 1 is currently only possible with the Sunny Explorer software or the Sunny Beam with *Bluetooth*.

Change the NetID of the Sunny WebBox with *Bluetooth* to the NetID of your PV plant (NetID 2 to NetID F).

- Turn the "MODE" rotary switch to position "O". The rotary switch must always be set to position "O" (status on delivery). Other positions are not permitted and are intended for SMA Service only.
- Turn the arrow of the "NetID" rotary switch to the NetID of the PV plant. For a layout of the switch positions, see table.

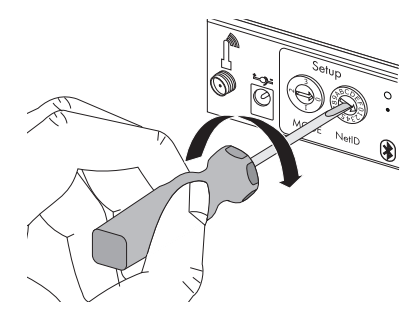

| NetID                    | Function                                                                                                    |  |
|--------------------------|----------------------------------------------------------------------------------------------------|--|
| 0                        | Bluetooth is switched off.                                                                                                    |  |
| 1 (Status upon delivery) | No function                                                                                                    |  |
| 2-F                      | Bluetooth is switched on.                                                                                                    |  |
|                          | The Sunny WebBox can network with all SMA Bluetooth<br>products with the same NetID. A connection to the Sunny<br>Beam with Bluetooth or Sunny Explorer is not possible. |  |

☑ The Sunny WebBox is prepared for Bluetooth communication.

Now you can connect the Sunny WebBox to the computer with which you would like to configure the Sunny WebBox (see page 22).

21

## 6.3 Connecting the Sunny WebBox Directly to the Computer

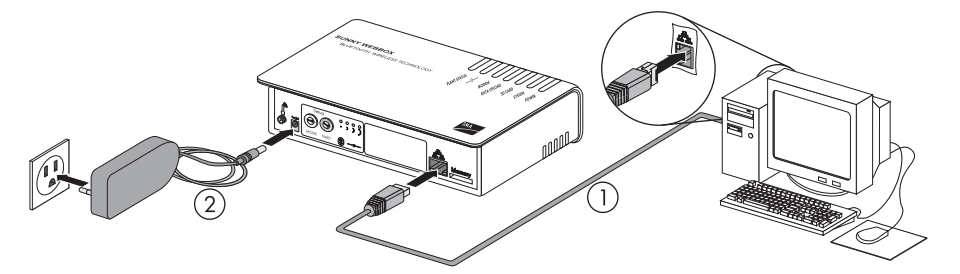

 Use the **blue** network cable (crossover cable) to connect the Sunny WebBox directly to the computer (see ①). The terminal on the computer is generally marked with the same symbol as the network connection of the Sunny WebBox. If necessary, refer to the computer manual.

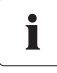

#### Recommendation on network cabling

Should the network cable supplied be too short, observe the following information when buying a longer cable:

- You will need a crossover cable.
- Unnecessarily long cables have an adverse effect on the signal quality. The maximum permitted cable length is 100 m per segment.
- Use a high quality, at least category 5 (FTP Cat 5) or higher shielded twisted pair cable.
- 2. Connect the plug-in power supply to the Sunny WebBox and plug it into the socket (see 2).
  - As soon as the "SYSTEM" and "POWER" LEDs glow green, the Sunny WebBox has started up and is ready for operation. The start-up procedure can take up to 90 seconds.
    - If the "SYSTEM" or "POWER" LEDs do not glow green, please refer to section 11.1 "General Troubleshooting for the Sunny WebBox" (page 47).

Now set the network area of the computer to the network area of the Sunny WebBox (see section 6.4 "Configuring Network Settings on the Computer" (page 23)).

# 6.4 Configuring Network Settings on the Computer

## 6.4.1 Information on Network Settings on the Computer

Before you can commission the Sunny WebBox for the first time without the Sunny WebBox Assistant, you must set the computer to the network area of the Sunny WebBox in its delivered status. Read the section which relates to the operating system of your computer. If you use an operating system that is not described, refer to the manual of your operating system to find out how to set the computer IP address to 192.168.0.100 and the Subnet mask to 255.255.255.0. You can then configure the Sunny WebBox for a local network via the user interface (see page 28).

# i

#### User rights in the operating system

You need the respective user rights on the computer via which you would like to commission the Sunny WebBox in order to be able to make changes to the network settings. If you have any questions, consult your system administrator.

# 6.4.2 Windows 7, Windows Vista

- 1. Start the computer.
- 2. In Windows, select "Start".
- 3. Enter "ncpa.cpl" in the search field and press Enter.

☑ The "Network connections" window opens.

- 4. Double-click the LAN connection via which the Sunny WebBox is connected.
  - If Windows displays several LAN connections, there are probably several network connections installed in the computer. Ensure that you select the correct network connection, with which the computer is connected to the Sunny WebBox. If necessary, refer to the manual of your computer.
  - If no LAN connection is displayed, please refer to section 11.1 "General Troubleshooting for the Sunny WebBox" (page 47).
  - ☑ The "Local Area Connection Status" window opens.
- 5. Select [Properties] on the "General" tab.

- The window "Local Area Connection Properties" opens.
- Mark "Internet protocol version 4 (TCP/IPv4)" and select [Properties].
  - The window "Internet Protocol Version 4 (TCP/IPv 4)" opens.

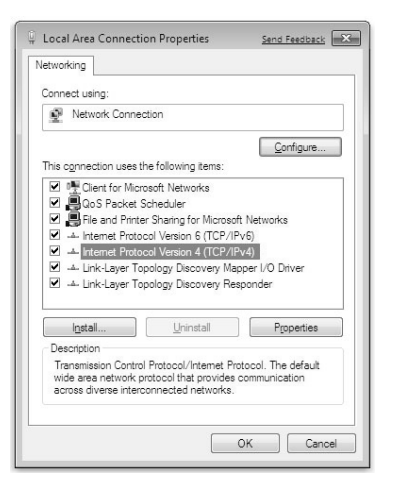

- 7. Make a note of the network settings in the window "Internet Protocol Version 4 (TCP/IPv4) Properties". This enables you to reset the computer network settings after configuration of the Sunny WebBox.
- Enter the following static network settings for the computer in the "Internet Protocol Version 4 (TCP/ IPv4) Properties" window.
  - Activate the field "Use the following IP address".
  - Enter 192.168.0.100 in the "IP address" field.
  - Enter 255.255.255.0 in the "Subnet mask" field.
  - Delete any entries in the "Default gateway", "Preferred DNS server", and "Alternate DNS server" boxes.
- 9. Select [OK].
- 10. In the "Local Area Connection Properties" window, select [OK].
- ☑ The computer is set to the network settings of the Sunny WebBox.

| eneral                         | Alternate Configur                                                   | ration                            |                         |                 |                    |                    |                   |
|--------------------------------|----------------------------------------------------------------------|-----------------------------------|-------------------------|-----------------|--------------------|--------------------|-------------------|
| You car<br>this cap<br>for the | n get IP settings ass<br>ability. Otherwise,<br>appropriate IP setti | igned auto<br>you need t<br>ings. | omatically<br>to ask yo | if yo<br>ur net | ur neti<br>twork a | work su<br>adminis | ipports<br>trator |
| 0                              | otain an IP address                                                  | automatica                        | ally                    |                 |                    |                    |                   |
| OUs                            | e the following IP a                                                 | ddress:                           |                         |                 |                    |                    |                   |
| IP ac                          | idress:                                                              |                                   | 192                     | . 168           | . 0                | . 100              |                   |
| Subr                           | iet mask:                                                            |                                   | 255                     | . 255           | . 255              | . 0                |                   |
| Defa                           | ult gateway:                                                         |                                   |                         |                 |                    |                    |                   |
| 00                             | otain DNS server ad                                                  | dress auto                        | matically               |                 |                    |                    |                   |
| OUs                            | e the following DNS                                                  | server ad                         | dresses:                |                 |                    |                    |                   |
| Prefe                          | erred DNS server:                                                    |                                   |                         |                 |                    |                    |                   |
| Alter                          | nate DNS server:                                                     |                                   |                         |                 |                    |                    |                   |
| □ v                            | alidate settings, if c                                               | hanged, u                         | pon exit                |                 |                    | Advar              | nced              |

## 6.4.3 Windows XP, Windows 2000

- 1. Start the computer.
- 2. In Windows, select "Start > Settings > Network connections".
- 3. Double-click the LAN connection via which the Sunny WebBox is connected.
  - If Windows displays several LAN connections, there are probably several network connections installed in the computer. Ensure that you select the correct network connection, with which the computer is connected to the Sunny WebBox. If necessary, refer to the manual of your computer.
  - If no LAN connection is displayed, please refer to section 11.1 "General Troubleshooting for the Sunny WebBox" (page 47).
  - ☑ The "Local Area Connection Status" window opens.
- 4. Select [Properties] on the "General" tab.

The window "Local Area Connection Properties" opens.

 Mark "Internet Protocol (TCP/IP)" and select [Properties].

The window "Internet Protocol (TCP/IP) Properties" opens.

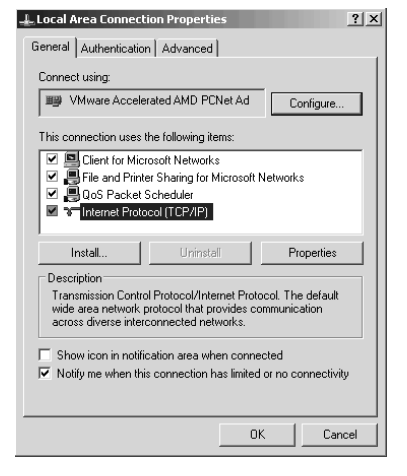

Note the current network settings in the "Internet Protocol (TCP/IP) Properties" window. This
enables you to reset the computer network settings after configuration of the Sunny WebBox.

- 7. Enter the following static network settings in the "Internet Protocol (TCP/IP) Properties" window:
  - Activate the field "Use the following IP address".
  - Enter 192.168.0.100 in the "IP address" field.
  - Enter 255.255.255.0 in the "Subnet mask" field.
  - Delete any entries in the "Default gateway", "Preferred DNS server", and "Alternate DNS server" boxes.
- 8. Select [OK].
- 9. In the "Local Area Connection Properties" window, select [OK].
- The computer is set to the network settings of the Sunny WebBox.

| Internet Protocol (TCP/IP) Propert                                                                               | ies 🤶 🔀                                                                   |  |  |  |
|----------------------------------------------------------------------------------------------------|---------------------------------------------------------------------------|--|--|--|
| You can get IP settings assigned auto<br>this capability. Otherwise, you need to<br>the appropriate IP settings. | omatically if your network supports<br>ask your network administrator for |  |  |  |
| C Obtain an IP address automatic                                                                                 | ally                                                                      |  |  |  |
| <ul> <li>Use the following IP address: -</li> </ul>                                                              |                                                                           |  |  |  |
| IP address:                                                                                                    | 192.168.0.100                                                             |  |  |  |
| Subnet mask:                                                                                                    | 255.255.255.0                                                             |  |  |  |
| Default gateway:                                                                                                 |                                                                           |  |  |  |
| C Obtain DNS server address aut                                                                                  | omatically                                                                |  |  |  |
| • Use the following DNS server a                                                                                 | ddresses:                                                                 |  |  |  |
| Preferred DNS server:                                                                                            |                                                                           |  |  |  |
| Alternate DNS server:                                                                                            |                                                                           |  |  |  |
| Advanced                                                                                                    |                                                                           |  |  |  |
|                                                                                                    | OK Cancel                                                                 |  |  |  |

# 6.5 Logging into the Sunny WebBox

1. Start web browser (e.g. Internet Explorer).

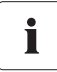

#### Activating JavaScript in the Web Browser

The Sunny WebBox user interface needs JavaScript in order to be able to correctly configure and display the functions and content of the Sunny WebBox. Activate JavaScript in the web browser If necessary, refer to the help section in your web browser.

2. Enter http://192.168.0.168 into the address bar and press Enter.

| @ http://192.168.0.168/ | ~ | ĺ |
|-------------------------|---|---|
|                         |   |   |

- ☑ The Sunny WebBox login page opens.
  - If the page does not open, please refer to section 11.1 "General Troubleshooting for the Sunny WebBox" (page 47).

| SUNNY WEBBOX 「作 識 English × |          |             |  | SMA |
|-----------------------------|----------|-------------|--|-----|
|                             |          |             |  |     |
|                             |          |             |  |     |
|                             | User     | Installer 💌 |  |     |
|                             | Password |             |  |     |
|                             |          | Login       |  |     |

3. Log into the Sunny WebBox as the user or installer. Upon delivery, the password for the User is "0000" and upon delivery the password for the Installer is "1111".

i

#### Security in the local network

Change the password of all user groups promptly in order to avoid unauthorized access.

# 6.6 Configuring Sunny WebBox for the Local Network

# 6.6.1 Information on Integrating the Sunny WebBox into a Local Network.

The next sections describe how to integrate the Sunny WebBox via static network settings into your local network with a router.

In rare cases, further network settings are necessary. Examples of further network settings include integrating the Sunny WebBox via DHCP into your network, using a proxy server in the network or making the Sunny WebBox accessible via the internet. If this is the case, contact your network administrator and refer to section 7 "Extended Configuration" (page 31).

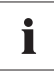

#### Protecting the Ethernet network from external access

Protect your Ethernet network through suitable security measures such as via a firewall and through the allocation of secure passwords (see the Sunny WebBox user manual). After the first login to the Sunny WebBox please change the passwords for each user group.

# 6.6.2 Applying Static Network Settings to the Sunny WebBox

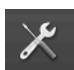

- 2. Select the "External Communication > Ethernet" parameter group.
- 3. Select [Edit].

| + 🔞 External Communication |                  |  |
|----------------------------|------------------|--|
| * Ethernet                 |                  |  |
| DNS server IP              | 0.0.0.0          |  |
| Gateway IP                 | 0.0.0.0          |  |
| IP Address                 | 192, 168.0, 168  |  |
| Subnet mask                | 255, 255, 255, 0 |  |
| > DHCP                     |                  |  |
| > Nat                      |                  |  |
| Proxy settings             |                  |  |
| HTTP                       |                  |  |
| Save Cancel                |                  |  |

- 4. In the "DNS server IP" field enter the IP address of the DNS server (Domain Name System Server). Usually, this is the IP address of the router.
- 5. Enter the Gateway IP address of your network into the "Gateway IP" field. Usually, this is the IP address of the router.

- In the "IP Address" field enter the static IP address, under which the Sunny WebBox is to be reachable in the local network (see section 13.7 "Allocating an IP Address in a Local Network" (page 58)).
- 7. In the "Subnet mask" field, enter the subnet mask of your network. Normally, you can find this information in the router manual.
- 8. Select [Save].
  - ☑ The Sunny WebBox saves the network settings. The save procedure can take up to 30 seconds. Do not disconnect the Sunny WebBox with *Bluetooth* from the electricity supply during the save procedure. The save procedure is complete when you are directed to the new IP address or the Sunny WebBox is no longer available via the web browser.

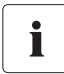

#### Resetting the computer to the network settings.

Reset you computer to the original network settings, in order that you can reach it via the local network when required (see section 6.4 "Configuring Network Settings on the Computer" (page 23)).

- 9. When the save procedure is completed, remove the plug-in power supply of the Sunny WebBox from the plug socket.
- 10. Remove the network cable (blue).
- ☑ The local network settings are applied to the Sunny WebBox.

You may now connect the Sunny WebBox to the local network (see section 30).

# 6.6.3 Connecting the Sunny WebBox to the Local Network

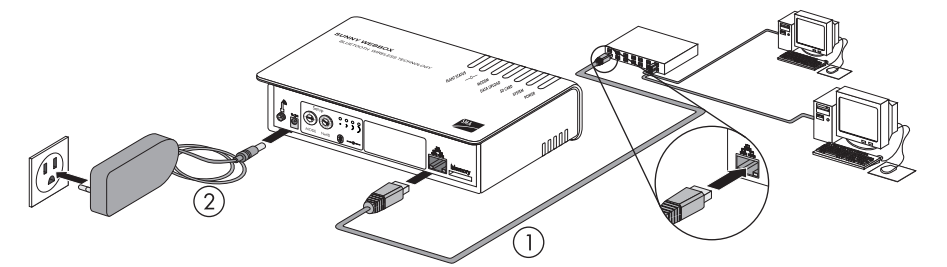

1. Connect the Sunny WebBox directly to the receiver (e.g. router, switch or hub) of the local network using the **red** network cable (patch cable) (see ①). The connection of the receiver is normally indicated by the same symbol as the Sunny WebBox network connection. If necessary, please refer to the receiver manual.

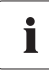

#### Recommendation on network cabling

Should the network cable supplied be too short, observe the following information when buying a longer cable:

- You require a patch cable.
- Unnecessarily long cables have an adverse effect on the signal quality. The maximum permitted cable length is 100 m per segment.
- Use a high quality, at least category 5 (FTP Cat 5) or higher shielded twisted pair cable.
- 2. Connect the plug-in power supply to the Sunny WebBox and plug this into the socket (see 2).
  - As soon as the "SYSTEM" and "POWER" LEDs glow green, the Sunny WebBox has started up and is ready for operation. The start-up procedure can take up to 90 seconds.
    - If the "SYSTEM" or "POWER" LEDs do not glow green, please refer to section 11.1 "General Troubleshooting for the Sunny WebBox" (page 47).

The user interface of the Sunny WebBox is now available via the new IP address. You can now configure further settings in the Sunny WebBox. Place the Sunny WebBox at the selected mounting / installation location.

# 7 Extended Configuration

# 7.1 Ethernet Network

# 7.1.1 Information on Extended Network Settings

# i

#### Changing extended network settings

Do not change any network settings in the network devices if you are not clear on the effects of the change. Changes to values could lead to the existing network not functioning or only partially functioning. If you have any questions, contact your network administrator.

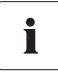

#### Sunny WebBox Assistant

It is recommended to use the Sunny WebBox Assistant for the commissioning of the Sunny WebBox and for the integration into a network. You can download the Sunny WebBox Assistant on the internet from www.SMA.de/en.

You can assign static network settings to the Sunny WebBox or obtain these dynamically via a DHCP server. Additionally, a proxy server can be used for the internet connection.

If you would like to make the Sunny WebBox available in the internet, for example to allow direct access to the Sunny WebBox via Sunny Portal, you must configure port redirection in your router. It may be necessary to adjust the HTTP port and the NAT port.

# 7.1.2 Activating/Deactivating DHCP

The Sunny WebBox can obtain its network settings via a DHCP server (Dynamic Host Configuration Protocol). If activated, the IP address, subnet mask, gateway and DNS server are obtained automatically from the DHCP server during the start of the Sunny WebBox. Use the Sunny WebBox Assistant to find the Sunny WebBox in your network.

## Activating DHCP

1. Select the Sunny WebBox in the plant tree and select "Settings" in the device menu.

or

- 2. Select the "External Communication > Ethernet" parameter group.
- 3. Select [Edit].
- Under "DHCP", select "Yes" in the "Activated" field in order to receive the network settings dynamically assigned.
- 5. Select [Save].
- ☑ The Sunny WebBox obtains the network settings automatically via the DHCP server.

### **Deactivating DHCP**

1. Select the Sunny WebBox in the plant tree and select "Settings" in the device menu.

#### or

Select "Settings" on the toolbar.

- 2. Select the "External Communication > Ethernet" parameter group.
- 3. Select [Edit].
- Under "DHCP", select "No" in the "Activated" field in order to assign the network settings statically (see section 6.6.2 "Applying Static Network Settings to the Sunny WebBox" (page 28)) (Status on delivery).
- 5. Select [Save].
- 6. The network settings are assigned manually.

# 7.1.3 Proxy Server

If there is a proxy server in your network, enter the proxy settings here. The Proxy settings of the Sunny WebBox are used for connection to the Sunny Portal and for firmware updates to the Sunny WebBox or the devices in your PV plant.

### Using the Proxy Server

1. Select the Sunny WebBox in the plant tree and select "Settings" in the device menu.

or

Select "Settings" on the toolbar.

- 2. In the "Activated" field, select "Yes" in order to use the proxy server.
- 3. In the "Login" field, enter the login name for the proxy server.
- 4. In the "Port" field, enter the network port under which the proxy server is available.
- 5. In the "Password" field, enter the password for the proxy server.
- 6. Confirm the password entered in the "Confirm the password" field.
- 7. In the "Server" field, enter the Proxy Server IP address.
- 8. Select [Save].
- ☑ The proxy server will be used.

#### Not using the proxy server

Select the Sunny WebBox in the plant tree and select "Settings" in the device menu.
 or

- 2. In the "Activated" field select "No" in order not to use the Proxy server.
- 3. Select [Save].
- ☑ The Proxy server will not be used.

# 7.1.4 Setting the HTTP Port

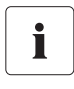

#### Adjusting the network ports

Changing the ports is only necessary in rare cases. Before adjusting the ports, contact your network administrator.

The HTTP port is the network port under which the Sunny WebBox user interface is available. The HTTP Port is set to 80 by default. Should another port be entered, this is to be explicitly specified during call up of the user interface.

Example: The Sunny WebBox IP address is 192.168.0.168 and the HTTP port was changed to 8080; thus "http://192.168.0.168:8080" must then be entered in the address bar of the web browser.

1. Select the Sunny WebBox in the plant tree and select "Settings" in the device menu.

or

Select "Settings" on the toolbar.

- 2. Select the "External Communication > HTTP" parameter group.
- 3. Select [Edit].
- 4. Enter the required port in the "Port" field. (Status upon delivery: Port 80)
- 5. Select [Save].
- ☑ The HTTP port is saved.

# 7.1.5 Setting the NAT Port

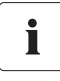

#### Adjusting the network ports

Changing the ports is only necessary in rare cases. Before adjusting the ports, contact your network administrator.

During data transfer, the Sunny WebBox sends the IP address and port at which the Sunny WebBox is available on the internet to the Sunny Portal. For this, the respective port must be released by the router. If the NAT (Network Address Translation) in the router is changed, you must specify the network port set in the router. The NAT Port is set to 80 by default.

1. Select the Sunny WebBox in the plant tree and select "Settings" in the device menu.

or

- 2. Select the "External Communication > Ethernet > Nat" parameter group.
- 3. Select [Edit].
- 4. Enter the required port in the "Port" field.
- 5. Select [Save].
- ☑ The NAT port is saved.

# 8 Service Functions

# 8.1 Updating the Sunny WebBox Firmware

# 8.1.1 Notes

You have the option of updating the Sunny WebBox firmware. The firmware update can be performed online via the internet or locally via the SD card. Existing settings of the Sunny WebBox and data from the PV plant remain available after the update procedure. In order to keep the Sunny WebBox firmware up to date at all time, automatic firmware updates via the internet are recommended.

The update procedure is indicated via the flashing orange "SYSTEM" LED and occasionally via a red running light across all LEDs. The firmware update is complete when the "SYSTEM" LED is green. An update procedure can take up to a maximum of 20 minutes.

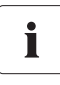

#### The user interface is temporarily unavailable.

During the update, the Sunny WebBox restarts and you cannot access the Sunny WebBox for a brief period.

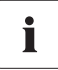

# Do not disconnect the Sunny WebBox from the power supply during the update process.

# 8.1.2 Firmware update via the internet (recommended)

If the Sunny WebBox has internet access, you can update the Sunny WebBox via the internet automatically or manually.

## Activating / Deactivating automatic firmware update

When the automatic firmware update is activated, the Sunny WebBox check 1x daily whether a new firmware update is available. If a new firmware update is available, the Sunny WebBox downloads the firmware update from the internet. The update procedure starts automatically the following night (11:00 p.m.).

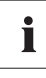

#### Unexpected interruption of an automatically started update procedure

If an automatically started update procedure of the Sunny WebBox is interrupted (e.g. as a result of a power failure), the Sunny WebBox restarts the update procedure in the next defined time period.

1. Select the Sunny WebBox in the plant tree and select "Settings" in the device menu.

or

- 2. Select the "Device > Update" parameter group.
- 3. Click on the [Edit] button.

4. In the "Automatic update" field select "Yes" in order to activate the automatic firmware update (status on delivery).

or

In the "Automatic update" field, select "No" in order to deactivate the automatic firmware update.

- 5. Select [Save].
- ☑ The automatic firmware update is set.

#### Manually Updating the Firmware

#### NOTICE

#### Plant data could be lost!

Only perform a manual firmware update when the PV plant is not in operation (e.g. during the night). Otherwise, losses may occur during the recording of the plant data.

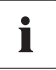

You can also carry out manual updates when the automatic firmware update is activated.

1. Select the Sunny WebBox in the plant tree and select "Settings" in the device menu.

or

- 2. Select the "Device > Update" parameter group.
- 3. Select [Edit].
- 4. In the "Check for update and install it" field, select "Execute".
- 5. Select [Save].
- ☑ The Sunny WebBox checks whether a new firmware update is available. If a new firmware update is available, the Sunny WebBox downloads the Firmware Update from the internet and starts the update procedure.

# 8.1.3 Firmware Update via the SD Card

# NOTICE

#### Plant data could be lost!

Only perform a manual firmware update when the PV plant is not in operation (e.g. during the night). Otherwise, losses during the recording of the plant data may occur.

#### NOTICE

#### Loss of data on the SD card possible!

Do not remove the SD card while the "SD CARD" LED is flashing green or orange. This can damage the file system of the SD card and lead to data loss. Depending on the amount of data, the saving process can take some time.

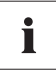

#### Use a separate SD card for firmware updates

Use a separate SD card for firmware updates, which contains only the update files for the Sunny WebBox. If there are update files on the external SD card, exporting XML and CSV files is deactivated.

Take note of the information on the SD card (see section 13.1 "Information on the SD Card" (page 55)).

- 1. Select the required update file in the download section of www.SMA.de/en and download it to your computer.
- 2. Connect the SD card to the computer and create a folder called "UPDATE" on the SD card.
- 3. Copy the downloaded update file (\*.up2) to the "UPDATE" folder created on the SD card, and then remove the SD card from the computer.
- 4. Remove the plug-in power supply of the Sunny WebBox from the plug socket.
- 5. Insert the SD card into the SD card slot of the Sunny WebBox.
- 6. Insert the plug-in power supply of the Sunny WebBox into the socket.
- After approx. 90 seconds, the Sunny WebBox is ready for operation and the update process starts.

# 8.2 Updating a Device

## 8.2.1 Notes

You can update the firmware of the devices in your PV plant via Sunny WebBox. The Sunny WebBox can be used to update the firmware of the following devices:

- SMA inverters with integrated Bluetooth:
  - From Software Package 2.06: SB 3000TL-20/SB 4000TL-20/SB 5000TL-20 (SB = Sunny Boy)
  - SB 2000HF/SB 2500HF/SB 3000HF
  - STP 10000TL-10/STP 12000TL-10/STP 15000TL-10/STP 17000TL-10 (STP = Sunny Tripower)
- SMA Bluetooth Piggy-Back from software version 02.00.00.R
- SMA Bluetooth Repeater
- SMA Power Injector with Bluetooth

The device update can be performed online via the internet or locally via the SD card. Existing settings of the Sunny WebBox and data from the PV plant remain available after the update procedure. In order to always keep the firmware of the devices in your PV plant up to date, automatic device firmware updates via the internet are recommended.

#### NOTICE

#### No updates are implemented for devices with a lock symbol ( 📾 )!

Devices with insufficient access rights (indicated by a lock symbol in the plant tree ( 🚔 )) to connect to the Sunny WebBox are not updated.

• If the access rights are insufficient, change the password of the device in question to the plant password (see the Sunny WebBox User Manual).

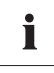

# Do not disconnect Sunny WebBox from the power grid during the update process.

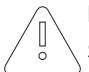

### NOTICE

#### Sufficient DC input voltage is required to update the devices!

In some inverters, a device update is only possible from a certain DC input voltage. The DC input voltage can be too low for a device update, depending on the time of the day, weather situation or the status of the PV modules (e.g. covered by snow or leaves).

0

#### NOTICE Yield loss possible!

For some inverters, device updates are only possible from a specific DC input voltage. The inverters in question do not feed energy during a device update. This can result in temporary yield losses.

### Update status

The respective update status for the entire PV plant, for the individual devices and update files is shown on the user interface of the Sunny WebBox.

#### PV plant update status

The update status for the overall PV plant is displayed in both the status bar and the "Overview" tab in the plant view.

| lcon | Update status   | Meaning                                                                 |
|------|-----------------|-------------------------------------------------------------------------|
|      | OK <sup>*</sup> | No update files are available, or the update function is not activated. |
| Û    | Information     | "There is information on the device update."                            |
|      | Warning         | "There are warnings regarding the device update."                       |

\*Only visible on the "Overview" tab.

#### Device update status

| Update status       | Meaning                                                                                           |  |
|---------------------|---------------------------------------------------------------------------------------------------|--|
| "OK"                | Update files are available for this device, or the update function is not activated.              |  |
| "Update available"  | The update file is ready for sending to the devices in the PV plant.                              |  |
| "Update in process" | The update process is underway.                                                                   |  |
| "Update failed"     | The update process was unsuccessful. The update file was not sent to all devices in the PV plant. |  |

#### Status of the update file

| Status               | Meaning                                                                                              |  |
|----------------------|----------------------------------------------------------------------------------------------------|--|
| "Download available" | The update file is available for downloading.                                                        |  |
| "Ready"              | The update file was downloaded and can be sent to the devices in the PV plant.                       |  |
| "Sending"            | The update file is being sent to the devices in the PV plant.                                        |  |
| "Waiting"            | The update file is in the queue and will be sent to the devices in the PV plant as soon as possible. |  |

# 8.2.2 Device update via the internet (recommended)

If the Sunny WebBox has internet access, you can update the firmware of the devices in your PV plant via the internet automatically or manually.

#### Activating automatic device update

If automatic device updates are activated, the Sunny WebBox checks whether a new device update is available once a day, between 10 pm and 3 am. If a new device update is available, the Sunny WebBox downloads the device update from the internet. In SMA inverters with upgraded SMA *Bluetooth* piggy-backs, the update process starts on the following day as a result of overnight shutdown (11 am). All other supported SMA devices start the update process in the following night (4 am).

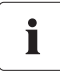

#### Unexpected interruption of an automatically started update procedure

If an automatically started update procedure of the Sunny WebBox is interrupted (e.g. as a result of a power failure or if the update source changes), the Sunny WebBox restarts the update procedure the following day.

- 1. Select "Name of your PV plant" in the plant tree and select "Updates" in the device menu.
- 2. Select the "Settings" parameter group.
- 3. Click the [Edit] button.
- 4. Select "Yes" in the "Activated" field.
- 5. Select "Automatic update" in the "Operating mode" field.
- 6. Select "Update portal" in the "Update source" field
- 7. Select [Save].
- Automatic device updates are activated.

#### Executing a manual device update

- 1. Select "Name of your plant" in the plant tree, and select "Updates" in the device menu.
- 2. Select the device type(e.g. SB5000TL-20, SB4000TL-20) which you want to update manually.
- 3. Mark the required update file in the "Available updates" area and click [Download].
  - ☑ The Sunny WebBox downloads the update file from the Internet and indicates when the process is complete by marking the update file as "Ready" in the "Available updates" area.

- If the update file cannot be downloaded, your computer's internet connection may be interrupted. Reinstall the internet access. If necessary, contact your internet service provider.
- 4. Click [Send] when the Sunny WebBox has downloaded the selected update file.
  - ☑ The Sunny WebBox checks the saved files and sends the update file to the devices in the PV plant once daily on up to 5 consecutive days.
  - ☑ During the sending process, the "PLANT STATUS" LED flashes orange.
- ☑ When all devices in the PV plant report the version number of the update file sent, the update process has been completed successfully.
  - If an error message is displayed, refer to section 11.1 "General Troubleshooting for the Sunny WebBox" (page 47).

# 8.2.3 Device Update via the SD Card

Take note of the information on the SD card (see section 13.1 "Information on the SD Card" (page 55)).

#### NOTICE

#### Loss of data on the SD card possible!

Do not remove the SD card while the "SD CARD" LED is flashing green or orange. This can damage the file system of the SD card and lead to data loss. Depending on the amount of data, the saving process can take some time.

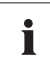

#### Use a separate SD card for device updates.

If there are update files on the external SD card, no XML or SCV files can be exported.

• Use a separate SD card for device updates.

See the User Manual for the Sunny WebBox with *Bluetooth* for further information on CSV and XML files.

#### Activating Automatic Device Updates via SD Card

- 1. Select "Name of your PV plant" in the plant tree and select "Updates" in the device menu.
- 2. Select the "Settings" parameter group.
- 3. Click on the [Edit] button.
- 4. Select "Yes" in the "Activated" field.
- 5. Select "Automatic update" in the "Operating mode" field to activate the automatic device update.
- 6. Select "Storage card" in the "Update source" field.
- 7. Select [Save].
- Automatic device updates via SD card are activated.

### Executing Automatic Device Update via SD Card

#### NOTICE

#### Devices with communication errors (W) are not updated!

Devices which are not connected to the Sunny WebBox due to a communication error (indicated by **W** in the plant tree) are not updated.

- Wait until the devices in question are connected to the Sunny WebBox again before executing the automatic device update via SD card.
- 1. Select the required update file in the download section of www.SMA.de/en and download it to your computer.
- 2. Connect the SD card to the computer and create a folder called "UPDATE" on the SD card.
- 3. Copy the downloaded update file (\*.up2) to the "UPDATE" folder created on the SD card, and then remove the SD card from the computer.
- 4. Insert the SD card into the Sunny WebBox SD card slot.

☑ The "SD CARD" LED flashes green.

☑ The Sunny WebBox copies the selected update file to the internal SD card.

- 5. Remove the SD card when the "SD CARD" LED stops flashing.
  - ☑ The Sunny WebBox checks the saved files and sends the update file once a day to the devices in the PV plant on up to 5 consecutive days.
  - ☑ The "PLANT STATUS" LED flashes orange during the sending process
- ☑ When all devices in the PV plant report the version number of the update file sent, the update process has been completed successfully.
  - If an error message is displayed, refer to section 11.1 "General Troubleshooting for the Sunny WebBox" (page 47).

#### Executing a manual device update via SD card

- 1. Select the required update file in the download section of www.SMA.de/en and download it to your computer.
- 2. Connect the SD card to the computer and create a folder called "UPDATE" on the SD card.
- 3. Copy the downloaded update file (\*.up2) to the "UPDATE" folder created on the SD card, and then remove the SD card from the computer.
- 4. Insert the SD card into the Sunny WebBox SD card slot.

☑ The "SD CARD" LED flashes green.

- 5. Start the update process:
  - Select "Name of your plant" in the plant tree, and select "Updates" in the device menu.
  - Select the device type (e.g. SB5000TL-20, SB4000TL-20) which you want to update manually.
  - In the "Available updates" area, mark the required update file and click [Download].

☑ The Sunny WebBox copies the selected update file to the internal SD card.

- 6. Remove the SD card when the "SD CARD" LED stops flashing.
- 7. Click [Send] when the Sunny WebBox has loaded the selected update file.
  - ☑ The Sunny WebBox checks the saved files and sends the update file once a day to the devices in the PV plant on up to 5 consecutive days.
  - ☑ The "PLANT STATUS" LED flashes orange during the sending process
- ☑ When all devices in the PV plant report the version number of the update file sent, the update process has been completed successfully.
  - If an error message is displayed, refer to section 11.1 "General Troubleshooting for the Sunny WebBox" (page 47).

## 8.3 Restarting the Sunny WebBox via the User Interface

1. Select the Sunny WebBox in the plant tree and select "Settings" in the device menu.

or

- 2. Select the "Device > System" parameter group.
- 3. Select [Edit].
- 4. In the "Initiate device restart" field, select "Execute".
- 5. Select [Save].
- ☑ The Sunny WebBox is restarted. The restart was successful if the "SYSTEM" and "POWER" LEDs light up again. The start-up procedure can take up to 90 seconds.
  - If the "SYSTEM" or "POWER" LEDs do not glow green, please refer to section 11.1 "General Troubleshooting for the Sunny WebBox" (page 47).

# 8.4 Resetting the Sunny WebBox Using the Reset Button

You can reset the Sunny WebBox via a small hole in the rear side of the Sunny WebBox with the reset button hidden behind this. For this the Sunny WebBox must be supplied with electricity.

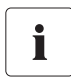

#### Data backup

Before you reset the Sunny WebBox, take note of all settings such as network or portal settings if necessary. In addition save the PV plant data for example via the SD card or the FTP download, in order to avoid data losses.

Depending on how long you press the Reset button, the Sunny WebBox performs the actions listed in the following table.

| Duration        | Action                                                                                                    |
|-----------------|----------------------------------------------------------------------------------------------------|
| 1 - 5 seconds   | Reset the passwords to the delivered status. All other settings and PV plant data will be saved.                                                                                                 |
| 5 - 15 seconds  | Reset the network settings to the delivered status. All other settings and PV plant data will be saved.                                                                                          |
| 15 - 30 seconds | Resets all settings (event memory, network settings, modem<br>settings, portal settings and passwords) of the Sunny WebBox<br>back to the delivered status. PV plant data will be fully deleted. |

- 1. Use a sharp object to activate the hidden reset button through the hole.
- ☑ The Sunny WebBox is reset.

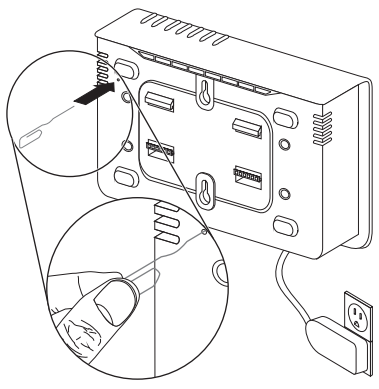

# 8.5 Determining Current Settings of the Sunny WebBox via the SD Card

The following steps allow you to determine the current settings and the current firmware of the Sunny WebBox if you do not have access to the user interface.

Take note of the information on the SD card (see section 13.1 "Information on the SD Card" (page 55)).

- 1. Insert the SD card into the Sunny WebBox SD card slot.
  - ✓ The Sunny WebBox creates a folder with the name "WEBBOX\_[Serial number]" on the SD card and saves the "config.xml" file there. The writing process is complete when the "SD CARD" LED is permanently lit. Example: WEBBOX\_0155000123\config.xml
- When the "SD CARD" LED is permanently lit, remove the SD card from the Sunny WebBox SD card slot.
- 3. Read off the SD card using a computer with an SD card reader.
- 4. Open the "config.xml" file in the WebBox\_[serial number] folder with a text editor or a web browser.
- Read the values of the network settings of the Sunny WebBox (see section 13.2 "Structure of the Config.xml File" (page 55)).

# 9 Maintenance and Care

# 9.1 Maintenance

Conduct regular visual inspections of the Sunny WebBox to check for external damages or soiling.

# 9.2 Care

#### NOTICE

Damage to the device due to ingress of liquids.

- The Sunny WebBox is not waterproof. Protect the Sunny WebBox from wet conditions.
- When cleaning the device, only use a lightly damp cloth in order to prevent water from entering the device. If there is a considerable amount of dirt, you can also use a mild, non-abrasive, non-corrosive cleaning agent.

# 10 Decommissioning

## 10.1 Disassembling the Sunny WebBox

#### NOTICE

#### Loss of plant data possible!

Only disconnect the Sunny WebBox from the power grid when the PV plant is not in operation (e.g. at night). Otherwise, losses during the recording of the plant data may occur.

#### NOTICE

#### Loss of data on the SD card possible

Do not disconnect the Sunny WebBox from the power grid while the "SD CARD" LED is flashing green or orange. This can damage the file system of the SD card and lead to data loss. Depending on the amount of data, the saving process can take some time.

- 1. Remove the plug-in power supply of the Sunny WebBox from the plug socket.
- 2. Remove the DC plug of the plug-in power supply from the enclosure.
- 3. Remove the Sunny WebBox network cable.
- 4. Depending on the mounting type dismount the Sunny WebBox as follows:

#### Wall mounting

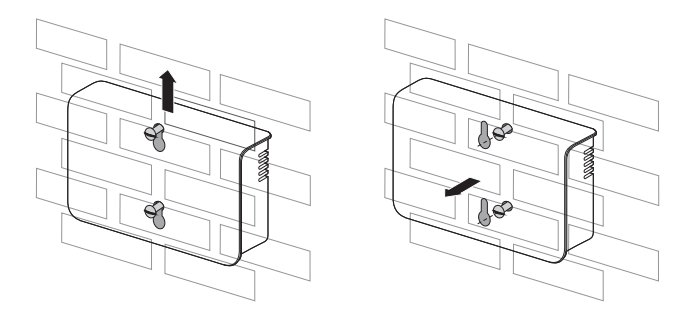

#### Top-hat rail mounting

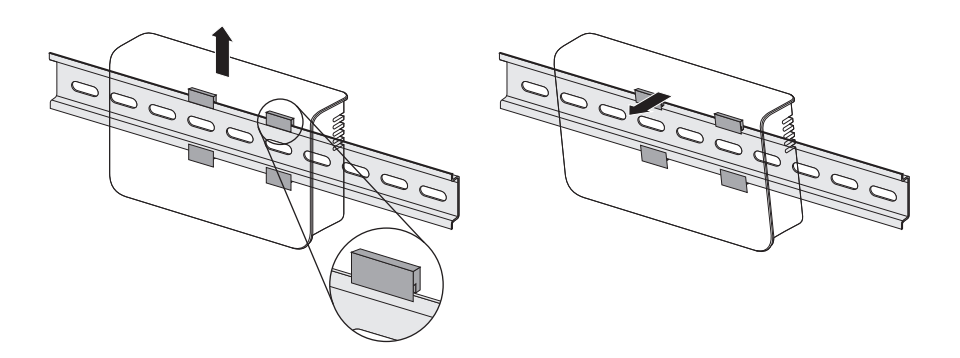

☑ The Sunny WebBox has been dismounted.

## 10.2 Packaging the Sunny WebBox

When returning the device to us, use packaging which adequately protects the device from damage during transport. If possible, use the original packaging.

# 10.3 Disposing of the Sunny WebBox

Dispose of the Sunny WebBox at the end of its service life in accordance with the disposal regulations for electronic waste which apply at the installation site at that time. Alternatively, send it back to SMA with shipping paid by sender, and labeled "ZUR ENTSORGUNG" ("FOR DISPOSAL").

# 11 Troubleshooting

# 11.1 General Troubleshooting for the Sunny WebBox

| No. | Problem                                                                                          | Cause                                                                          | Rectification                                                                                                    |
|-----|--------------------------------------------------------------------------------------------------|--------------------------------------------------------------------------------|----------------------------------------------------------------------------------------------------|
| 1   | The Sunny WebBox<br>is not available via<br>the user interface.<br><b>or</b><br>The Sunny WebBox | The Sunny WebBox is not<br>connected to the network or<br>to the power supply. | <ul> <li>Connect the Sunny WebBox with the<br/>network cable directly to the<br/>computer or the local network and<br/>supply the Sunny WebBox with<br/>power (see page 20).</li> </ul> |
|     | can not be found via<br>the Sunny WebBox                                                         | Incorrect network settings of the network components.                          | • Use the Sunny WebBox Assistant for commissioning.                                                                                                    |
|     | the Sunny WebBox<br>Assistant.                                                                   |                                                                                | <ul> <li>Check the network settings of the<br/>computer with which you wish to<br/>access the Sunny WebBox. Align<br/>the network settings if necessary.</li> </ul>                     |
|     |                                                                                                  |                                                                                | • Reset the Sunny WebBox (see page 43) and repeat the commissioning.                                                                                                    |
|     |                                                                                                  |                                                                                | <ul> <li>Check the network settings for the<br/>individual network components<br/>(e.g., router, Proxy server, etc.).<br/>Adjust the network settings if<br/>necessary.</li> </ul>      |
|     |                                                                                                  |                                                                                | Contact your network administrator.                                                                                                    |
|     |                                                                                                  | A firewall is blocking the connection.                                         | • Deactivate the computer firewall or<br>enable the necessary connection.                                                                                                    |
|     |                                                                                                  | Defective or damaged<br>network components,<br>network cables or plug          | <ul><li>Replace the defective or damaged parts in the network.</li><li>Contact your network administrator.</li></ul>                                                                    |

47

| No. | Problem                                                                                                    | Cause                                                 | Rectification                                                                                                    |
|-----|----------------------------------------------------------------------------------------------------|-------------------------------------------------------|----------------------------------------------------------------------------------------------------|
| 1   | The Sunny WebBox<br>is not available via<br>the user interface.<br><b>or</b><br>The Sunny WebBox<br>cannot be found via | The web browser is<br>incorrectly configured.         | <ul> <li>If there is a proxy server in your<br/>network, you must enter an<br/>exception for the proxy server in<br/>your web browser (see section<br/>13.4 "Information on your Web<br/>Browser" (page 57)).</li> </ul>                                                             |
|     | the Sunny WebBox<br>Assistant.                                                                                          | There is no internet connection.                      | <ul> <li>Reestablish internet access. If<br/>necessary, contact your internet<br/>service provider.</li> </ul>                                                                                                    |
|     |                                                                                                    | The Sunny WebBox has not been started correctly.      | <ul> <li>Remove the Sunny WebBox plug-in<br/>power supply from the plug socket<br/>and plug it back in after a short time<br/>in order to restart the Sunny<br/>WebBox. Note that this can lead to<br/>loss of collected plant data.</li> </ul>                                      |
|     |                                                                                                    | The proxy server does not<br>support IPv6.            | <ul> <li>Use a proxy server that supports<br/>IPv6.</li> </ul>                                                                                                    |
| 2   | The "SYSTEM" LED<br>is flashing red:                                                                                    | A system error has occurred.                          | <ul> <li>Remove the Sunny WebBox plug-in<br/>power supply from the plug socket<br/>and plug it back in after a short time<br/>in order to restart the Sunny<br/>WebBox. Note that this can lead to<br/>loss of collected plant data.</li> <li>Contact the SMA Serviceline</li> </ul> |
| 3   | The "POWER" LED is off.                                                                                                 | The Sunny WebBox is not<br>supplied with electricity. | <ul> <li>Check the power supply of the plug<br/>socket and rectify any faults.</li> </ul>                                                                                                    |

| No. | Problem                                                                               | Cause                                                             | Rectification                                                                                                    |
|-----|---------------------------------------------------------------------------------------|-------------------------------------------------------------------|----------------------------------------------------------------------------------------------------|
| 4   | Sunny WebBox<br>does not send any<br>data to the Sunny                                | The data transfer is<br>incorrectly configured.                   | <ul> <li>Check the settings of Sunny Portal or<br/>FTP Push (see the Sunny WebBox<br/>user manual).</li> </ul>                                                                                                    |
|     | Portal or the<br>external FTP server<br>(the "DATA<br>UPLOAD" LED is<br>red)<br>or    |                                                                   | <ul> <li>Perform a connection test.</li> <li>You must be registered for data<br/>transfer to Sunny Portal. Register<br/>your Sunny WebBox in the Sunny<br/>Portal (see the Sunny WebBox user<br/>manual).</li> </ul> |
|     | The connection test<br>to Sunny Portal or to<br>the external FTP<br>server was not    | There is a fault in the network.                                  | <ul> <li>Check the network settings of the<br/>individual network components<br/>(e.g., router, Sunny WebBox,<br/>Computer) and adjust if necessary.</li> </ul>                                                      |
|     | successful.                                                                           |                                                                   | <ul> <li>Check the network components for<br/>defects or damage. Replace<br/>defective or damaged parts in the<br/>network.</li> </ul>                                                                               |
|     |                                                                                       |                                                                   | • Perform a connection test.                                                                                                    |
| 5   | Sunny Portal<br>registration was not<br>successful.                                   | Invalid data                                                      | <ul> <li>Perform a connection test (see the<br/>Sunny WebBox User Manual).</li> </ul>                                                                                                    |
| 6   | After an FTP<br>download, the<br>Internet Explorer<br>shows old Sunny<br>WebBox data. | The cache properties of<br>Internet Explorer contain old<br>data. | <ul> <li>Use an FTP client to load the plant<br/>data from the internal FTP server of<br/>the Sunny WebBox.</li> </ul>                                                                                               |

| No. | Problem                                         | Cause                                                                               | Rect | ification                                                                                                    |
|-----|-------------------------------------------------|-------------------------------------------------------------------------------------|------|----------------------------------------------------------------------------------------------------|
| 7   | The firmware<br>update for<br>connected devices | There is no internet connection.                                                    | •    | Reestablish Internet access. If<br>necessary, contact your internet<br>service provider.                                                                                                    |
|     | failed.                                         |                                                                                     | Z    | If you have set automatic device<br>update, the automatic device<br>update starts again the following<br>day.                                                                                                    |
|     |                                                 |                                                                                     | •    | To start updating the devices<br>directly, run a manual device update<br>(see "Executing a manual device<br>update" (page 39)).                                                                                                    |
|     |                                                 | The SD card was removed during the update process.                                  | •    | Insert the SD card into the Sunny<br>WebBox SD card slot again and<br>perform a manual device update<br>(see "Executing a manual device<br>update via SD card" (page 41)).                                                                                                    |
|     |                                                 | The update file was not sent<br>to the devices in the PV plant<br>after 5 attempts. | •    | Check the status of the <i>Bluetooth</i><br>connection for the devices in your PV<br>plant Please note that the <i>Bluetooth</i><br>connection can also be interrupted<br>by a lack of DC input voltage. The<br>DC input voltage can vary<br>depending on the time of day,<br>weather or the condition of PV<br>modules (e.g. covered with snow or<br>leaves).<br>- If necessary, improve the quality |
|     |                                                 |                                                                                     |      | <ul> <li>of the connection.</li> <li>To start the device update directly, update the device manually (see "Executing a manual device update" (page 39) or "Executing a manual device update via SD card" (page 41)).</li> </ul>                                                                                                    |
| 8   | The "SD CARD" LED glows red.                    | The SD card is full.                                                                | •    | Replace the SD card or format the SD card in FAT 32 format.                                                                                                    |
|     |                                                 | The SD card is write-<br>protected.                                                 | •    | Remove the write protection of the SD card.                                                                                                    |

| No. | Problem                                                                                      | Cause                                                                                                   | Rectification                                                                                                    |
|-----|----------------------------------------------------------------------------------------------|----------------------------------------------------------------------------------------------------|----------------------------------------------------------------------------------------------------|
| 9   | After a Sunny<br>WebBox is<br>replaced, Sunny<br>Portal contains two<br>plants with the same | Double Sunny Portal<br>registration                                                                     | The Sunny WebBox supplied as a<br>replacement device logs into the Sunny<br>Portal with a new plant ID. Sunny Portal<br>creates a new plant for this plant ID, even<br>if you gave the plant the same name. |
|     | name.                                                                                        |                                                                                                    | <ul> <li>Assign the plant ID of the old plant to<br/>the replacement device (see the<br/>Sunny WebBox user manual).</li> </ul>                                                                              |
|     |                                                                                              |                                                                                                    | <ul> <li>In the replacement device, enter the<br/>e-mail address of a user who has<br/>administrator rights in Sunny Portal<br/>for the plant.</li> </ul>                                                   |
|     |                                                                                              |                                                                                                    | <ul> <li>In Sunny Portal, delete the new plant<br/>the replacement device created.</li> </ul>                                                                                                    |
| 10  | Parameters cannot<br>be processed.                                                           | You do not possess the<br>necessary rights for the<br>parameter.                                        | Change the user group.                                                                                                    |
|     |                                                                                              | You have an inverter with<br>upgraded SMA Bluetooth<br>Piggy-Back with a software<br>version lower than | The configuration of parameters and the graphical presentation of monthly and annual energy values are not supported.                                                                                       |
|     |                                                                                              | 02.00.00.R.                                                                                             | using Sunny Explorer.                                                                                                    |
| 11  | LAN connection<br>cannot be displayed<br>in Windows.                                         | No network card driver<br>(Ethernet card) is installed or<br>the network card is defective.             | <ul> <li>Check the installation of the network<br/>adaptor in the device manager and<br/>reinstall the driver if necessary or<br/>replace the faulty network card with<br/>a new one.</li> </ul>            |
| 12  | Fault in the user<br>interface display                                                       | JavaScript is not activated.                                                                            | <ul> <li>Activate JavaScript in the Web<br/>browser</li> </ul>                                                                                                    |

51

# 11.2 Bluetooth Connection

| No. | Problem                                                          | Cause                                                                                                    | Rectification                                                                                                    |
|-----|------------------------------------------------------------------|----------------------------------------------------------------------------------------------------|----------------------------------------------------------------------------------------------------|
| 1   | No Bluetooth<br>devices are<br>displayed in the<br>Sunny WebBox. | An incorrect NetID is set.                                                                                                    | <ul> <li>Set the NetID of the PV plant (see<br/>section 6.2 "Configuring Bluetooth<br/>Settings for the Sunny WebBox"<br/>(page 21)) and repeat the<br/>commissioning).</li> </ul>                                                                                                    |
|     |                                                                  | The connection to the Bluetooth plant is too weak.                                                                                     | • Shorten the distance to the devices<br>or use an SMA <i>Bluetooth</i> Repeater<br>in order to extend the radio range.<br>Repeat the commissioning (see<br>section 20).                                                                                                    |
|     |                                                                  | There are already 4 masters connected to the <i>Bluetooth</i> plant.                                                                   | <ul> <li>Remove a Master and repeat the commissioning process (see page 20).</li> </ul>                                                                                                    |
|     |                                                                  | There are already 2<br>participators connected to<br>the device through which you<br>want to connect to the<br><i>Bluetooth</i> plant. | <ul> <li>Change the position of the Sunny<br/>WebBox in order to create a<br/>connection via another device in the<br/>plant or remove one master from the<br/>plant. Further information on SMA<br/><i>Bluetooth</i> can be found in the<br/>download section at<br/>www.SMA.de/en.</li> </ul> |
| 2   | Inverter is not<br>accessible.                                   | The Bluetooth connection was interrupted.                                                                                              | <ul> <li>Wait until the Sunny WebBox has<br/>automatically re-established the<br/>connection.</li> </ul>                                                                                                    |

| No. | Problem                                                                | Cause                                                                                                    | Rectification                                                                                                    |
|-----|------------------------------------------------------------------------|----------------------------------------------------------------------------------------------------|----------------------------------------------------------------------------------------------------|
| 2   | Inverter is not<br>accessible.                                         | Parameters for the Bluetooth<br>communication were<br>changed.                                                                                | When setting parameters that regulate the<br>Bluetooth connection (e.g. parameters for<br>the transmitting power and country<br>parameters), the communication via<br>Bluetooth is interrupted for some time<br>because the inverters are carrying out a<br>reboot of the communication interface.<br>This does not affect inverters with<br>upgraded SMA Bluetooth Piggy-Backs. |
|     |                                                                        |                                                                                                    | • Wait until the inverter has completed<br>a restart. The inverter is then<br>accessible again.                                                                                                    |
|     |                                                                        | Inverter with upgraded SMA<br>Bluetooth Piggy-Back is in<br>night mode.                                                                       | <ul> <li>Wait until the inverter is again<br/>working in normal operation. The<br/>inverter is then accessible again.</li> </ul>                                                                                                    |
|     |                                                                        | The inverter has not been set<br>to the same NetID and<br>commissioned.                                                                       | • The inverter must be set to the NetID<br>of your PV plant and commissioned.<br>Contact your installer.                                                                                                    |
| 3   | An unknown<br>inverter is<br>displayed.                                | The set NetID is already<br>assigned via an unknown<br>Bluetooth PV plant.                                                                    | • You must assign the PV plant with a free NetID. Contact your installer.                                                                                                    |
| 4   | An inverter is<br>displayed as<br>unknown device in<br>the plant tree. | The inverter with integrated<br>Bluetooth has an old<br>software package (only for<br>inverters SB 3000TL-20, SB<br>4000TL-20, SB 5000TL-20). | • Update the software package version of your inverter to a version higher than 2.0.                                                                                                    |

# 12 Accessories

## SMA Bluetooth Repeater

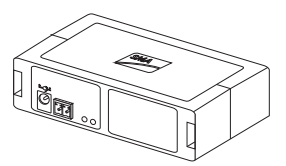

| SMA order number | Description                                                                            |
|------------------|----------------------------------------------------------------------------------------|
| BTREP            | SMA Bluetooth repeater to increase the range of SMA Bluetooth products for use indoors |

## SD Cards

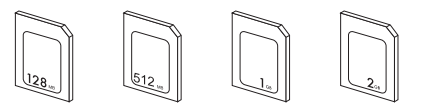

| SMA order number | Description                                                 |
|------------------|-------------------------------------------------------------|
| SD-Card 128 MB   | 128 MB Secure Digital Memory Card for Sunny WebBox, I-Grade |
| SD-Card 512 MB   | 512 MB Secure Digital Memory Card for Sunny WebBox, I-Grade |
| SD-Card 1 GB     | 1 GB Secure Digital Memory Card for Sunny WebBox, I-Grade   |
| SD-Card 2 GB     | 2 GB Secure Digital Memory Card for Sunny WebBox, I-Grade   |

# 13 Appendix

# 13.1 Information on the SD Card

To ensure that the SD card is functioning properly, use SD cards available from SMA. Compatibility with all SD cards available on the market cannot be guaranteed. The Sunny WebBox does not support SD cards with storage capacities of over 2 GB or SDHC cards.

Only use SD cards which have been formatted with the FAT32 file system. If necessary reformat the SD card using the computer.

The Sunny WebBox converts the SD card's file system to TFAT in order to increase data security. If you wish to delete the SD card, you must format the SD card on the computer with the FAT32 file system.

# 13.2 Structure of the Config.xml File

The "config.xml" configuration file contains information on the Sunny WebBox network settings, the firmware version and further settings.

Example:

</WebBox>

| Setting  | Meaning                                          |
|----------|--------------------------------------------------|
| Version  | The current firmware version of the Sunny WebBox |
| Plant ID | Plant ID for Sunny Portal                        |
| User ID  | User ID for Sunny Portal                         |

| Setting          | Meaning                                                      |
|------------------|--------------------------------------------------------------|
| DHCP             | Displays whether the network settings are acquired via DHCP. |
| IP address       | The current IP address of the Sunny WebBox                   |
| SubNetMask       | The current Subnet mask of the Sunny WebBox                  |
| Gateway          | The set Gateway IP address                                   |
| DNS server       | The set DNS server IP address                                |
| NAT Port         | The currently set NAT port                                   |
| Web server port  | The currently set port of the web server                     |
| Web service port | The set port of the web service                              |

# 13.3 Structure of an XML Data File

| Example:                                            |
|-----------------------------------------------------|
| xml version="1.0" encoding="utf-8"?                 |
| <webbox></webbox>                                   |
| <info></info>                                       |
| <created>2010-02-10T01:37:04</created>              |
| <culture>de</culture>                               |
|                                                     |
| <meanpublic></meanpublic>                           |
| <key>Sunny WebBox:155000234:Metering.TotWhOut</key> |
| <mean>761.858</mean>                                |
| <base/> 1                                           |
| <period>300</period>                                |
| <timestamp>2010-02-09T10:55:52</timestamp>          |
|                                                     |
| <meanpublic></meanpublic>                           |
| ()                                                  |
|                                                     |
| <webbox></webbox>                                   |

| Setting    | Meaning                  |
|------------|--------------------------|
| Info       | Information              |
| Create     | Date of generation       |
| Culture    | Language                 |
| UtcOffset  | Offset in minutes to UTC |
| MeanPublic | Data of the mean values  |

| Setting       | Meaning                                                                                                    |
|---------------|----------------------------------------------------------------------------------------------------|
| CurrentPublic | Data of the spot values                                                                                                    |
| Кеу           | Name of the element made up of device name, serial number of the device and the parameter name. Individual values are separated by a colon. |
|               | Example: <key>Sunny WebBox:155000234:Metering.TotWhOut</key>                                                                                |
| Min           | Smallest value in measurement interval / merging                                                                                            |
| Max           | Largest value in measurement interval / merging                                                                                             |
| Mean          | Average value in measurement interval / merging                                                                                             |
| Base          | Number of measured values in the interval / Number of merged values                                                                         |
| Period        | Length of the measurement interval in seconds                                                                                               |
| TimeStamp     | Time stamp, at which the average was calculated                                                                                             |

# 13.4 Information on your Web Browser

In order to be able to call up the Sunny WebBox user interface, you need a current web browser. You can use the standard settings of your web browser.

Ensure that

- JavaScript is activated.
- If a Proxy server is active in your network, you must set up a proxy exception rule in your browser (see page 57).

# 13.5 Setting up a Proxy Exception Rule in Internet Explorer

- 1. Start Internet Explorer.
- 2. In Internet Explorer, select "Tools > Internet Options".
- 3. The "Internet Options" window opens.
- 4. Select the "Connections" tab, then click [Settings].
- 5. Select [Advanced].
- 6. In the filed "For addresses that start as follows, do not use a Proxy server:" enter the address 192.168.\*.
- 7. Confirm entry with [OK] and close all further windows by selecting [OK] in each.
- ☑ The proxy exception has now been set up.

# 13.6 Activating IPv6 in Windows XP SP2

In order to be able to locate the Sunny WebBox with the Sunny WebBox Assistant, IPv6 is required.

IPv6 stands for Internet Protocol Version 6 and specifies the procedures that are necessary for data transfer via a package-switching data network.

IPv6 is the successor to IPv4, which is still predominantly found in use in the internet. IPv6 is already activated in Windows Vista, Windows 7, MacOS and Linux. IPv6 has to be activated in Windows XP SP2.

In order to activate IPv6 manually, proceed as follows:

- 1. In Windows, select "Start > Settings > Network connections".
- 2. Double-click the LAN connection via which the Sunny WebBox is connected.
  - If Windows displays several LAN connections, there are probably several network connections installed in the computer. Ensure that you select the correct network connection, with which the computer is connected to the Sunny WebBox. If necessary, refer to the manual of your computer.
  - In the event that no LAN connection is displayed, please refer to section 11.1 "General Troubleshooting for the Sunny WebBox" (page 47).

☑ The "Local Area Connection Status" window opens.

3. Select [Properties] in the "General" tab.

☑ The window "Local Area Connection Properties" opens.

- 4. Activate "Microsoft TCP/IP Version 6"
- 5. Select [OK].
- ☑ IPv6 is activated.

# 13.7 Allocating an IP Address in a Local Network

You select a static IP address (Internet Protocol). Use the address range which is available to your router. In most cases the address range of the router lies between 192.168.0.1. and 192.168.255.254. If necessary refer to the manual of your router.

Please note during the allocation of the IP address that the first three address parts of the IP address must be identical for all participants of the same network. You may not allocate the same IP address twice.

Example:

| Router:      | <b>192.168.0.</b> 1 |
|--------------|---------------------|
| Computer 1   | 192.168.0.2         |
| Computer 2   | 192.168.0.3         |
| Sunny WebBox | 192.168.0.168       |

# 14 Technical data

## 14.1 Sunny WebBox with Bluetooth

## Mechanical data

| Width x height x depth | 255 mm x 130 mm x 57 mm |
|------------------------|-------------------------|
| Weight                 | 750 g                   |

## Power supply

| Typical power consumption | 4 W  |
|---------------------------|------|
| Maximum power consumption | 12 W |

## **Ambient Conditions**

| Ambient temperature   | -20°C +65°C              |
|-----------------------|--------------------------|
| Relative air humidity | 5 % 95 %, non condensing |
| Protection rating*    | IP20                     |

\* Protection rating according to DIN EN 60529

#### Communication

| Sunny Boys, Sunny Mini Centrals*, Windy Boys with SMA Bluetooth interface | Bluetooth              |
|---------------------------------------------------------------------------|------------------------|
| Computer                                                                  | 10 / 100 Mbit Ethernet |
| Maximum number of SMA Bluetooth devices with 1 Master                     | 50                     |
| Maximum number of SMA Bluetooth devices with 2 Masters                    | 25                     |
| Maximum Bluetooth free-field communication range                          | 100 m                  |
| Max. communication range of Ethernet per<br>segment                       | 100 m                  |

\* Apart from the USA

#### Other

| User interface language                | German, English, French, Italian, Spanish, Greek, |
|----------------------------------------|---------------------------------------------------|
|                                        | Korean, Portuguese, Czech, Dutch                  |
| Internal circular buffer               | 12.5 MB                                           |
| Additional memory via SD memory cards* | 128 MB / 512 MB / 1 GB / 2 GB                     |

\* optional

# 14.2 Plug-in power supplies

# 14.2.1 CINCON, TRG30R 120

### Mechanical data

| Width x height x depth | 107.8 mm x 57.5 mm x 33.5 mm |
|------------------------|------------------------------|
| Weight                 | 300 g                        |

#### Power supply

| Voltage         | 100 V – 240 V AC, 50 / 60 Hz |
|-----------------|------------------------------|
| Nominal current | 0.8 A                        |

# 14.2.2 TaiyTech, TYT251200200 UV/3000

#### Mechanical data

| Width x height x depth | 92.0 mm x 58.0 mm x 41.4 mm |
|------------------------|-----------------------------|
| Weight                 | 244 g                       |

#### Power supply

| Voltage         | 100 V – 240 V AC, 50 / 60 Hz |
|-----------------|------------------------------|
| Nominal current | 0.75 A                       |

# 14.2.3 TaiyTech, TYT251200200EU/3000

## Mechanical data

| Width x height x depth | 92.0 mm x 90.6 mm x 36.0 mm |
|------------------------|-----------------------------|
| Weight                 | 128 g                       |

#### Power supply

| Voltage         | 100 V – 240 V AC, 50 / 60 Hz |
|-----------------|------------------------------|
| Nominal current | 0.75 A                       |

# 15 Contact

If you have technical problems concerning our products, contact the SMA Serviceline. We need the following information in order to provide you with the necessary assistance:

- The current firmware version of the Sunny WebBox
- Serial number and hardware version of the Sunny WebBox.
- Type of communication interface between Sunny WebBox and the inverters.
- Type and serial numbers of the inverters connected to the plant.

#### SMA Solar Technology AG

Sonnenallee 1 34266 Niestetal, Germany www.SMA.de/en

#### **SMA Serviceline**

Inverters: +49 561 9522 1499 Communication: +49 561 9522 2499 Fax: +49 561 9522 4699 E-Mail: Serviceline@SMA.de

The information contained in this document is the property of SMA Solar Technology AG. Publishing its content, either partially or in full, requires the written permission of SMA Solar Technology AG. Any internal company copying of the document for the purposes of evaluating the product or its correct implementation is allowed and does not require permission.

### **Exclusion of liability**

The general terms and conditions of delivery of SMA Solar Technology AG shall apply.

The content of these documents is continually checked and amended, where necessary. However, discrepancies cannot be excluded. No guarantee is made for the completeness of these documents. The latest version is available online at www.SMA.de or from the usual sales channels.

Guarantee or liability claims for damages of any kind are excluded if they are caused by one or more of the following:

- Damages during transportation
- · Improper or inappropriate use of the product
- · Operating the product in an unintended environment
- Operating the product whilst ignoring relevant, statutory safety regulations in the deployment location
- · Ignoring safety warnings and instructions contained in all documents relevant to the product
- · Operating the product under incorrect safety or protection conditions
- · Altering the product or supplied software without authority
- The product malfunctions due to operating attached or neighboring devices beyond statutory limit values
- In case of unforeseen calamity or force majeure

The use of supplied software produced by SMA Solar Technology AG is subject to the following conditions:

- SMA Solar Technology AG rejects any liability for direct or indirect damages arising from the use of software developed by SMA Solar Technology AG. This also applies to the provision or non-provision of support activities.
- Supplied software not developed by SMA Solar Technology AG is subject to the respective licensing and liability agreements
  of the manufacturer.

#### **SMA Factory Warranty**

The current guarantee conditions come enclosed with your device. These are also available online at www.SMA.de and can be downloaded or are available on paper from the usual sales channels if required.

#### Trademarks

All trademarks are recognized even if these are not marked separately. Missing designations do not mean that a product or brand is not a registered trademark.

The Bluetooth<sup>®</sup> word mark and logos are registered trademarks owned by Bluetooth SIG, Inc. and any use of such marks by SMA Solar Technology AG is under license.

#### SMA Solar Technology AG

Sonnenallee 1 34266 Niestetal Germany Tel. +49 561 9522-0 Fax +49 561 9522-100 www.SMA.de E-Mail: info@SMA.de © 2004 to 2011 SMA Solar Technology AG. All rights reserved

## SMA Solar Technology

# www.SMA-Solar.com

SMA Solar Technology AG www.SMA.de SMA America, LLC www.SMA-America.com SMA Technology Australia Pty., Ltd. www.SMA-Australia.com.au SMA Benelux SPRL www.SMA-Benelux.com SMA Beijing Commercial Co., Ltd. www.SMA-China.com SMA Czech Republic s.r.o. www.SMA-Czech.com SMA France S.A.S. www.SMA-France.com SMA Hellas AE www.SMA-Hellas.com SMA Ibérica Tecnología Solar, S.L. www.SMA-Iberica.com SMA Italia S.r.I. www.SMA-Italia.com SMA Technology Korea Co., Ltd. www.SMA-Korea.com

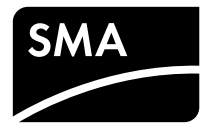